# BANCO DE DADOS AMBIENTAIS REGIONAIS

MANUAL DE UTILIZAÇÃO

Julho / 2017

# Índice

| 1 | Intro | odução                                                     | 4  |
|---|-------|------------------------------------------------------------|----|
| 2 | Hist  | órico                                                      | 4  |
| 3 | Tec   | nologias empregadas                                        | 5  |
| 4 | Utili | zando o sistema                                            | 5  |
|   | 4.1   | Os diferentes tipos de usuários                            | 5  |
|   | 4.2   | Acessando o sistema                                        | б  |
|   | 4.3   | A barra de navegação e as seções principais                | 6  |
|   | 4.4   | Cadastrando e gerenciando os usuários das instituições     | 8  |
|   | 4.5   | Cadastrando e gerenciando associadas                       | 10 |
|   | 4.6   | Cadastrando e gerenciando executoras                       | 12 |
|   | 4.7   | Cadastrando e gerenciando processos                        | 14 |
|   | 4.8   | Vinculando licenças e programas ambientais aos processos   | 16 |
|   | 4.9   | Cadastrando e gerenciando dados dos programas ambientais   | 19 |
|   | 4.10  | Enviando registros dos programas ambientais para aprovação | 22 |
|   | 4.11  | Aprovando e rejeitando registros dos programas ambientais  | 24 |
|   | 4.12  | Consultando o histórico de modificações de um registro     | 25 |
|   | 4.13  | Compartilhando dados dos programas ambientais              | 25 |
|   | 4.14  | Disponibilizando os dados para o IBAMA                     |    |
|   | 4.15  | Importando e exportando para o SIMMAM                      | 29 |
|   | 4.16  | Visualizando os dados no mapa                              |    |
|   | 4.17  | Saindo do sistema                                          |    |
| 5 | Osp   | programas ambientais                                       | 34 |
|   | 5.1   | Projeto de Monitoramento da Biota Marinha - PMBM           |    |
|   | 5.1.  | 1 Esforço Diário de Avistagem - EDA                        |    |
|   | 5.1.  | 2 Registro de Avistagem – RA                               |    |
|   | 5.2   | Projeto de Comunicação Social – PCS                        | 40 |
|   | 5.2.  | 1 Planilha de Avistagem de Embarcação Pesqueira – PAEP     | 40 |
|   | 5.3   | Projeto de Monitoramento Acústico Passivo - PMAP           | 43 |
|   | 5.3.  | 1 Esforço Diário de Detecção – EDD                         | 43 |
|   | 5.3.  | 2 Registro de Detecção Acústica – RDA                      | 44 |
|   | 5.4   | Plano de Manejo de Aves – PMAVE                            | 46 |
|   | 5.4.  | 1 Formulário de Ocorrência – FIC                           | 46 |
|   | 5.4.  | 2 Planilha PMAVE – PLN                                     |    |

| 5.5  | Proj | eto de Monitoramento de Praias – PMP | 50 |
|------|------|--------------------------------------|----|
| 5.5. | 1    | Registro – REG                       | 50 |
| 5.5. | 2    | Esforço Diário – ESF                 | 52 |
| 5.5. | 3    | Reabilitação- REAB                   | 53 |
| 5.5. | 4    | Necrópsia – NEC                      | 54 |
| 5.5. | 5    | Resíduos Sólidos – RSOL              | 56 |
| 5.5. | 6    | Reprodução de Quelônios - REPRO      | 57 |
| 5.6  | Proj | eto de Monitoramento de Ruídos – PMR | 58 |
| 5.6. | 1    | Registro – REG                       | 58 |
| 5.6. | 2    | Campanha – CAMP                      | 59 |
| 5.6. | 3    | Evento – EVENT                       | 59 |
| 5.6. | 4    | Equipamento – EQUIP                  | 60 |
| 5.7  | Proj | ieto de Controle da Poluição – PCP   | 61 |
| 5.7. | 1    | Registro – REG                       | 61 |
| 5.7. | 2    | Resíduo – RES                        | 61 |
| 5.7. | 3    | Embarcação – EMB                     | 63 |
| 5.7. | 4    | Local – LOC                          | 64 |
| 5.7. | 5    | Empresa – EMP                        | 64 |

# 1 Introdução

O Banco de Dados Ambientais Regionais é um sistema que permite o armazenamento, consulta, e compartilhamento de dados coletados em programas ambientais regionais requisitados pelo IBAMA. Mais do que apenas um banco para armazenar os dados, o sistema do Banco de Dados Ambientais Regionais oferece uma plataforma de simples utilização para a inclusão, revisão e visualização desses dados de forma intuitiva.

O sistema também conta com um visualizador geoespacial interativo que torna possível correlacionar dados de diferentes processos, programas ambientais e empresas, traçando de forma rápida um panorama geral dos dados coletados.

O Banco de Dados Ambientais Regionais fica hospedado nos servidores da UNIVALI.

Este manual tem como objetivo apresentar o funcionamento desta interface e todas as ferramentas disponíveis para os diferentes tipos de usuário alvo.

# 2 Histórico

Em consonância com a Portaria MMA Nº 422, de 26/10/11, a qual admite a implementação de projetos ambientais regionais compartilhados entre empresas, desde que se defina a responsabilidade por sua execução, as empresas que possuem processos em licenciamento na Margem Equatorial, nos quais foi solicitada a elaboração de um Projeto de Banco de Dados Ambientais Regionais - PBDA, juntamente com as demais empresas de geofísica, que não tiveram tal requerimento em seus Termos de Referência ou mesmo não possuem processos abertos na Margem Equatorial, congregaram-se para solicitar a abertura de processo administrativo para elaboração e implementação de um Banco de Dados Ambientais conjunto.

A proposta, liderada pelo IAGC e pela Chariot Oil & Gas, visa o desenvolvimento deste projeto em um âmbito global, no sentido de as empresas atuarem em conjunto, para a convergência de recursos e realização de projetos unificados. Dessa forma, o PBDA passa a ser englobado por um processo coletivo, desvinculando-se de um processo de licenciamento específico, por se tratar de um projeto com projeções além da temporariedade de um de licenciamento individual.

# 3 Tecnologias empregadas

O Banco de Dados Ambientais Regionais é um sistema web desenvolvido em linguagem Ruby (versão 2.3.3) utilizando o framework MVC Ruby on Rails (versão 4.2.3). Os dados são armazenados e gerenciados pelo MongoDB (versão 2.3.8), que é um banco de dados orientado a documentos onde os dados são armazenados em documentos JSON e possuem esquema dinâmico.

O sistema possui interface responsiva, tendo como base o framework Bootstrap (versão 3.3.7). Com o objetivo de proporcionar uma melhor experiência aos usuários do sistema, algumas funcionalidades foram implementadas utilizando-se o framework AngularJS (versão 1.x), permitindo que ações sejam realizadas sem a necessidade de recarregamento da página. Foi utilizada a biblioteca JavaScript Leaflet (versão 2.x) para disponibilização do mapa interativo.

# 4 Utilizando o sistema

## 4.1 Os diferentes tipos de usuários

O sistema prevê o acesso de quatro diferentes tipos de usuários, cada um com privilégios e funcionalidades específicas, de acordo com suas finalidades de utilização. Abaixo estão listados os quatro tipos de usuários possíveis e suas características gerais.

#### Associada:

As associadas são as empresas que utilizarão o sistema para armazenar os dados de seus programas ambientais relativos a seus processos, e para apresentá-los ao IBAMA. Os usuários da associada podem criar processos, adicionar licenças, adicionar programas ambientais, e adicionar empresas executoras que alimentarão o banco com os dados coletados em seus programas ambientais. A associada também pode optar por ficar responsável por inserir ela própria os dados de seus programas ambientais.

#### Executora:

As executoras são as empresas designadas pelas associadas para executarem determinados programas ambientais de seus processos. As executoras possuem permissão para incluir dados dos programas ambientais a que foram designadas. Da mesma forma, podem visualizar os dados que cadastraram.

#### Administrador:

O administrador do sistema é quem tem amplo poder para gerir a plataforma. Cabe apenas a ele inserir novas associadas no sistema. O administrador não adiciona processos nem cadastra dados de programas ambientais.

#### IBAMA:

Acesso para integrantes do IBAMA. Permite a visualização dos dados que foram disponibilizados pelas associadas.

Ao longo deste manual, sempre que um determinado tipo de usuário tenha algum privilégio ou limitação específica que fuja da regra geral, esta condição será endereçada na sessão correspondente.

## 4.2 Acessando o sistema

Para acessar o sistema os usuários devem utilizar o endereço: <u>http://libgeo.acad.univali.br/bdar</u>

Após o carregamento da página será exibida a tela inicial do sistema com breve descritivo do projeto e um formulário de acesso. Neste formulário o usuário entra com suas credenciais nos campos de email e senha, e será automaticamente direcionado para a versão do sistema equivalente ao seu tipo de usuário.

Na tela inicial o usuário também pode recuperar sua senha, clicando no link "Esqueci minha senha" e preenchendo o campo com seu email de cadastro.

# 4.3 A barra de navegação e as seções principais

Presente em todas as telas do sistema está a barra de navegação, de onde o usuário pode acessar diretamente as principais seções do sistema. Cada tipo de usuário irá visualizar uma barra de navegação com diferentes seções, refletindo as possíveis ações que podem ser executadas por cada tipo de usuário.

DASHBOARD USUÁRIOS ASSOCIADOS EXECUTORAS PROCESSOS MAPA

▲ ADMINISTRADOR ▼

Ao lado direito da barra de navegação encontra-se um botão comum a todos os usuários, onde os mesmos podem alterar seus dados cadastrais e desconectar-se do sistema.

A seguir serão apresentadas as seções principais do sistema e suas finalidades.

#### Dashboard:

Todos os tipos de usuário tem acesso a esta opção. Esta tela apresenta um panorama geral dos processos e programas ambientais aos quais o usuário tem o privilégio de acessar. O objetivo desta página é facilitar o acompanhamento dos processos em aberto e permitir um acesso direto aos mesmos e aos últimos registros cadastrados.

Nesta seção o usuário possui 3 listagens:

#### Número de projetos cadastrados

Lista com o número de ocorrências de cada programa ambiental presente no banco de dados relativos a este usuário.

#### Processos em andamento

Lista com todos os processos deste usuário que ainda estão em aberto. Clicando sobre cada processo o usuário é direcionado para a página do processo.

#### <u>Últimos registros</u>

Lista com os últimos registros que foram incluídos no sistema relativos a programas ambientais deste usuário. Clicando sobre cada registro o usuário é direcionado para a página do registro.

#### Usuários:

Todos os tipos de usuário tem acesso a esta opção. Nesta seção o usuário tem acesso à lista de usuários de sua própria instituição. Existem dois tipos possíveis de usuários dentro de cada instituição: Usuário simples e usuário administrador. Somente ao administrador é permitido cadastrar, editar e apagar usuários.

#### Associados:

Apenas o usuário ADMINISTRADOR do sistema tem acesso a esta opção. Nesta seção o usuário tem acesso à lista de associadas, e pode incluir, editar e excluir associadas.

#### Executoras:

Apenas os usuários ASSOCIADA e ADMINISTRADOR do sistema tem acesso a esta opção. Nesta seção o usuário tem acesso à lista de executoras, e pode incluir, editar e excluir executoras.

#### Processos:

Todos os tipos de usuário tem acesso a esta opção. Nesta seção o usuário tem acesso à lista de todos os processos existentes no sistema aos quais tem privilégio para acessar.

#### Mapa:

Todos os tipos de usuário tem acesso a esta opção. Nesta seção o usuário pode visualizar geograficamente num mapa interativo os registros relativos aos processos aos quais tem privilégio para acessar.

# 4.4 Cadastrando e gerenciando os usuários das instituições

Os usuários ASSOCIADA, EXECUTORA e IBAMA que forem administradores dentro de suas próprias instituições, podem incluir e gerenciar outros usuários em sua própria instituição. Somente o ADMINISTRADOR do sistema pode incluir outros administradores e usuários de outras instituições.

Para cadastrar um novo usuário em sua instituição, o usuário deve clicar na seção USUÁRIOS na barra de navegação, sendo conduzido à página de listagem dos usuários.

| dos Ambientai | is Regionais                                                |                                                                          |                                                                                                    |                                                                                                    |                                                                                                    |
|---------------|-------------------------------------------------------------|--------------------------------------------------------------------------|----------------------------------------------------------------------------------------------------|----------------------------------------------------------------------------------------------------|----------------------------------------------------------------------------------------------------|
| USUÁRIOS E    |                                                             | PROCESSOS                                                                |                                                                                                    |                                                                                                    | 💄 ASSOCIADO 🗸                                                                                                    |
| Usuários      |                                                             |                                                                          |                                                                                                    |                                                                                                    |                                                                                                    |
|               |                                                             |                                                                          |                                                                                                    |                                                                                                    | Buscar Q + Novo Usuário                                                                                                    |
| Grupo         |                                                             | Nome                                                                     |                                                                                                    | E-mail                                                                                                    |                                                                                                    |
| Usuário       |                                                             | Usuário ex                                                               | emplo #1                                                                                                    | exemplo1@associada.                                                                                                    | .com.br                                                                                                    |
| Administrad   | lor                                                         | Usário exe                                                               | mplo #2                                                                                                    | exemplo2@assiciada.c                                                                                                    | .com.br                                                                                                    |
|               | dos Ambienta<br>USUÁRIOS<br>Grupo<br>Usuário<br>Administrac | dos Ambientais Regionais USUÁRIOS EXECUTORAS Grupo Usuário Administrador | dos Ambientais Regionais USUÁRIOS EXECUTORAS PROCESSOS Grupo Nome USuário USuário exe Administrador Usário exe | dos Ambientais Regionais           USUÁRIOS         EXECUTORAS         PROCESSOS         MAPA           Grupo         Nome         USuário         USuário exemplo #1           Administrador         Usário exemplo #2         USaário exemplo #2 | dos Ambientais Regionais          USUÁRIOS       EXECUTORAS       PROCESSOS       MAPA         Grupo       Nome       E-mail         Usuário       Usuário exemplo #1       exemplo1@associada         Administrador       Usário exemplo #2       exemplo2@assiciada |

Em seguida o usuário deve clicar no botão "+ Novo usuário", que o levará ao formulário de cadastro de usuário.

| Banco de Dados Ambientais Regiona | S                    |               |
|-----------------------------------|----------------------|---------------|
| DASHBOARD USUÁRIOS EXECUTORAS     | PROCESSOS MAPA       | 👤 ASSOCIADO 🌱 |
| Usuários / Novo usuário           |                      |               |
|                                   | * Nome               |               |
|                                   | *E-mail              |               |
|                                   | * Time zone          |               |
|                                   | GGMT-03:00) Brasilia |               |
|                                   | * Grupo              |               |
|                                   |                      |               |
|                                   | Senha                |               |
|                                   | Confirmação de senha |               |
|                                   | Cadastrar usuário    | I             |

Neste formulário o usuário terá os seguintes campos para preenchimento:

Nome:\_Nome completo do usuário;

Email: Email válido de contato do usuário;

Time zone: Fuso horário em que se encontra o usuário (o padrão é o horário de Brasília);

**Grupo**: Indica se o usuário é um administrador nesta instituição (opção "Administrador") ou um usuário simples (opção "Usuário");

Senha e confirmação de senha: Senha de acesso, que depois poderá ser substituída pelo usuário. O usuário cadastrado receberá automaticamente um email com sua senha e instruções de acesso ao sistema.

Clicando em "Cadastrar usuário", o sistema retornará à listagem atualizada dos usuários, onde figurará o usuário recém cadastrado.

Para visualizar os dados dos usuários cadastrados, basta o usuário clicar no ícone de visualização (L) referente ao usuário que deseja examinar. Para editar um usuário, basta clicar no ícone de edição (L), e para excluir deve clicar no ícone de exclusão (L).

Cada usuário do sistema pode alterar seus próprios dados cadastrais. Para isso, deve clicar em seu nome na barra de navegação e, no menu suspenso que será exibido, clicar em "Meu cadastro".

| Banco de Da | idos Ambien | tais Regionais |           |  |  | IBAMA | <b>K</b> | C 🐝          | CHARIOT   |
|-------------|-------------|----------------|-----------|--|--|-------|----------|--------------|-----------|
| DASHBOARD   |             |                | PROCESSOS |  |  |       |          | <u> </u> ASS | SOCIADO 🎔 |
| Dashboard   |             |                |           |  |  |       |          | MEU CADA     | STRO      |
|             |             |                |           |  |  |       |          | SAIR         |           |

No formulário que será exibido o usuário poderá alterar, seu nome, email, fuso horário, e senha, em seguida clicando em "Atualizar cadastro" para finalizar a edição.

| Banco de Da  | idos Ambien | tais Regionais |                  |           |                                               | TEAMA | <b>Mac</b> |               |
|--------------|-------------|----------------|------------------|-----------|-----------------------------------------------|-------|------------|---------------|
| DASHBOARD    | USUÁRIOS    | EXECUTORAS     | PROCESSOS        |           |                                               |       |            | 👤 ASSOCIADO 🎔 |
| Meu cadastro |             |                |                  |           |                                               |       |            |               |
|              |             |                |                  |           | U                                             |       |            |               |
|              |             |                | Nome             |           |                                               |       |            |               |
|              |             |                | Associado        |           |                                               |       |            |               |
|              |             |                | E-mail           |           |                                               |       |            |               |
|              |             |                | ti@prooceano.co  | m.br      |                                               |       |            |               |
|              |             |                | Time zone        |           |                                               |       |            |               |
|              |             |                | (GMT-03:00) Bras | ilia      | •                                             |       |            |               |
|              |             | F              | Preencha o campo | abaixo ap | enas caso queira alterar sua senha de acesso. |       |            |               |
|              |             |                | Nova Senha       |           |                                               |       |            |               |
|              |             |                | Confirmar nova   | enha      |                                               |       |            |               |
|              |             | l              |                  |           | Atualizar cadastro                            |       |            |               |

# 4.5 Cadastrando e gerenciando associadas

O ADMINISTRADOR do sistema é o único usuário que tem a capacidade de adicionar associadas. Para isso o usuário deve clicar na seção ASSOCIADOS na barra de navegação, sendo conduzido à página de listagem das associadas.

| Banco de Da     | TRAMA    |            |           |  |        |                      |
|-----------------|----------|------------|-----------|--|--------|----------------------|
| DASHBOARD       | USUÁRIOS | ASSOCIADOS | PROCESSOS |  |        | ADMINISTRADOR        |
| Associados      |          |            |           |  |        |                      |
|                 |          |            |           |  | Buscar | Q 🛛 🕇 Novo associado |
| Associado       |          |            |           |  |        |                      |
| Associado exemp | plo #1   |            |           |  |        | 1 🖹 🗡 🧰              |
| Associado exemp | plo #2   |            |           |  |        | 1 🖹 🗡 🧰              |

Caso a associada que deseja inserir não figure na lista, o usuário deve clicar no botão "+ Novo associado", que o levará ao formulário de cadastro da associada.

| Ba | anco de D  | ados Ambien    | tais Regionais |                 |           |            |                      | IBAMA | <b>Mac</b> |                |
|----|------------|----------------|----------------|-----------------|-----------|------------|----------------------|-------|------------|----------------|
| DA | ASHBOARD   | USUÁRIOS       | ASSOCIADOS     | EXECUTORAS      | PROCESSOS |            |                      |       | L A        | DMINISTRADOR 🗸 |
| As | sociados / | Novo associado |                |                 |           |            |                      |       |            |                |
|    |            |                |                | * Associado     |           |            |                      |       |            |                |
|    |            |                |                |                 |           |            |                      |       |            |                |
|    |            |                |                | Dados de acesso |           |            |                      |       |            |                |
|    |            |                |                | * Nome          |           |            |                      |       |            |                |
|    |            |                |                | <u>*</u> E-mail |           |            |                      |       |            |                |
|    |            |                |                | * Senha         |           |            | Confirmação de senha |       |            |                |
|    |            |                |                |                 |           |            |                      |       |            |                |
|    |            |                |                |                 | C         | adastrar a | associado            |       |            |                |
|    |            |                |                |                 |           |            |                      | •     |            |                |

Neste formulário o usuário terá os seguintes campos para preenchimento:

Associado: Nome da associada que deseja inserir;

**Dados de acesso:** Nome, email e senha do usuário responsável pela associada. Este usuário será cadastrado como um usuário administrador da associada, e receberá um email com sua senha e instruções de acesso.

Clicando em "Cadastrar associado", o usuário retornará à listagem atualizada das associadas, onde figurará a associada recém cadastrada.

Para visualizar os dados das associadas cadastradas, basta o usuário clicar no ícone de visualização (L) referente à associada que deseja examinar. Para editar uma associada, basta clicar no ícone de edição (L), e para excluir deve clicar no ícone de

exclusão (<sup>1</sup>). Clicando no ícone de usuários (<sup>1</sup>), o ADMINISTRADOR terá acesso à lista de usuários da associada, onde poderá incluir e gerenciar usuários.

# 4.6 Cadastrando e gerenciando executoras

O ADMINISTRADOR do sistema e a ASSOCIADA tem a capacidade de incluir no sistema executoras responsáveis pela condução de programas ambientais. Para isso o usuário deve clicar na seção EXECUTORAS na barra de navegação, sendo conduzido à página de listagem das executoras.

| DASHBOARD USUÁRIOS EXECUT | ORAS PROCESSOS MAPA                   |                           |
|---------------------------|---------------------------------------|---------------------------|
|                           |                                       |                           |
| Executoras                |                                       |                           |
|                           |                                       | Buscar Q + Nova executora |
| Executora                 | Programas ambientais                  |                           |
| Executora exemplo #1      | PMBM, PCS, PMAP, PMAVE, PMP, PMR, PCP |                           |
| Executora exemplo #2      | PMAP, PMP                             |                           |

Caso a executora que deseja inserir não figure na lista, o usuário deve clicar no botão "+ Nova executora", que o levará ao formulário de cadastro da executora.

| Banco de Dados Ambientais Regionai | S                                              | IBAMA | Mac |               |  |  |  |
|------------------------------------|------------------------------------------------|-------|-----|---------------|--|--|--|
| DASHBOARD USUÁRIOS EXECUTORAS      | PROCESSOS MAPA                                 |       |     | 👤 ASSOCIADO 🗸 |  |  |  |
| Executoras / Nova executora        |                                                |       |     |               |  |  |  |
|                                    | * Executora                                    |       |     |               |  |  |  |
|                                    | 5<br>                                          |       |     |               |  |  |  |
|                                    |                                                |       |     |               |  |  |  |
|                                    |                                                |       |     |               |  |  |  |
|                                    | Pcs     Projeto de Comunicação Social          |       |     |               |  |  |  |
|                                    | PMAP Projeto de Monitoramento Acústico Passivo |       |     |               |  |  |  |
|                                    | Plano de Manejo de Aves                        |       |     |               |  |  |  |
|                                    | Projeto de Monitoramento de Praias             |       |     |               |  |  |  |
|                                    | Projeto de Monitoramento de Ruídos             |       |     |               |  |  |  |
|                                    | Projeto de Controle da Poluição                |       |     |               |  |  |  |
|                                    |                                                |       |     |               |  |  |  |
|                                    | Dados de acesso                                |       |     |               |  |  |  |
|                                    | * Nome                                         |       |     |               |  |  |  |
|                                    | * E-mail                                       |       |     |               |  |  |  |
|                                    |                                                |       |     |               |  |  |  |
|                                    | * Senha Confirmação de senha                   |       |     |               |  |  |  |
|                                    |                                                |       |     |               |  |  |  |
|                                    | Cadastrar executora                            |       |     |               |  |  |  |

Neste formulário o usuário terá os seguintes campos para preenchimento:

Executora: Nome da executora que deseja inserir;

Lista de seleção de programas ambientais: Deverão ser selecionados os programas ambientais que a executora está apta a executar;

**Dados de acesso**: Nome, email e senha do usuário responsável pela executora. Este usuário será cadastrado como um usuário administrador da executora, e receberá um email com sua senha e instruções de acesso.

Clicando em "Cadastrar executora", o usuário retornará à listagem atualizada das executoras, onde figurará a executora recém cadastrada.

Para visualizar os dados das executoras cadastradas, basta o usuário clicar no ícone de visualização (L) referente à executora que deseja examinar. Para editar uma executora, basta clicar no ícone de edição (L).

O ADMINISTRADOR do sistema tem a capacidade de excluir executoras, clicando no ícone (<sup>1</sup>), e gerenciar os usuários da executora, clicando no ícone (<sup>1</sup>).

# 4.7 Cadastrando e gerenciando processos

Na seção PROCESSOS, acessível pelo menu de navegação, a ASSOCIADA pode cadastrar novos processos, assim como visualizar e editar seus processos já cadastrados no sistema.

| Banco de Da | ados Ambien | НЕАМА      | Mag       |                             |        |  |   |                 |
|-------------|-------------|------------|-----------|-----------------------------|--------|--|---|-----------------|
| DASHBOARD   | USUÁRIOS    | EXECUTORAS | PROCESSOS |                             |        |  |   | 👤 ASSOCIADO 🌱   |
| Processos   |             |            |           |                             |        |  |   |                 |
|             |             |            |           |                             | Buscar |  | ٩ | + Novo processo |
|             |             |            |           | Nenhum processo encontrado. |        |  |   |                 |
|             |             |            |           |                             |        |  |   |                 |
|             |             |            |           |                             |        |  |   |                 |

Clicando no botão "+ Novo processo", o usuário entra na tela de criação do processo, onde poderá fornecer detalhes sobre o processo.

| Banco de Dados Ambie      | entais Regionais                       |           |                     | IBAMA               |               |
|---------------------------|----------------------------------------|-----------|---------------------|---------------------|---------------|
| DASHBOARD USUÁRIOS        | EXECUTORAS PROCESSOS                   |           |                     |                     | 👤 ASSOCIADO 🌱 |
| Processos / Novo processo |                                        |           |                     |                     |               |
|                           | * Nome de identificação                |           |                     |                     |               |
|                           |                                        |           |                     |                     |               |
|                           | * Número do processo                   |           |                     |                     |               |
|                           | xxx-xxxxxxxxxxxxxxxxxxxxxxxxxxxxxxxxxx |           |                     |                     |               |
|                           | * Descrição do projeto                 |           |                     |                     |               |
|                           |                                        |           |                     |                     |               |
|                           |                                        |           |                     |                     |               |
|                           |                                        |           |                     | .d                  |               |
|                           | Área de abrangência                    |           |                     |                     |               |
|                           | * Latitude inicial                     |           | * Longitude inicial |                     |               |
|                           | -15.75 ou -15°45'0"                    |           | -15.75 ou -15°45'0" |                     |               |
|                           |                                        |           |                     |                     |               |
|                           | * Latitude final                       |           | * Longitude final   |                     |               |
|                           | -15.75 ou -15°45'0"                    |           | -15.75 ou -15°45'0" |                     |               |
|                           |                                        |           |                     |                     |               |
|                           |                                        |           |                     | + Incluir shapefile |               |
|                           | Documentos                             |           |                     |                     |               |
|                           |                                        |           |                     | Browse              |               |
|                           |                                        |           |                     |                     |               |
|                           | * Status do projeto                    |           |                     | ~                   |               |
|                           |                                        |           |                     |                     |               |
|                           |                                        | Cadastrar | Processo            |                     |               |

Neste formulário o usuário terá os seguintes campos para preenchimento:

Nome de identificação: Nome do processo a ser inserido;

Número do processo: Número do processo a ser inserido;

Descrição do projeto: Informações e detalhes sobre o projeto;

**Área de abrangência**: Latitudes e longitudes iniciais e finais que delimitam um retângulo ao redor da área de abrangência do projeto. Esta área será usada para validar o cadastro de registros de programas ambientais que possuem informação geográfica. Caso o registro esteja fora da área de abrangência do projeto, o usuário receberá um alerta. Todas as coordenadas inseridas no sistema estão no sistema SIRGAS 2000, e podem ser inseridas no formato decimal ou em hora, minuto e segundo.

**Incluir shapefile:** Através deste botão o usuário pode anexar shapefiles ao seu processo. Os shapefiles incluídos estarão disponíveis para visualização no mapa do sistema. Para inserir um shapefile o usuário deve clicar neste botão, preencher o nome de identificação do shapefile, que é o nome que será exibido no mapa, e selecionar o arquivo para upload. O arquivo deve ser um .zip contendo um dos dois conjuntos de extensões de arquivos shapefile: .shp e .prj, ou .dbf e .cpg. Os shapefiles incluídos também poderão ser visualizados na aba de mapa e baixados na página do processo.

**Documentos:** Upload de qualquer arquivo relevante para o processo. Os arquivos incluídos poderão ser baixados na página do processo.

Status do projeto: O usuário deve selecionar entre duas opções: "Em andamento" e "Completado". O processo que está em andamento está aberto para ser editado e receber o cadastramento de novos registros. Processos com este status não estarão disponíveis para o IBAMA e nem para outras associadas, sendo acessíveis apenas para a própria associada ou executoras que receberam permissão de visualização ou edição. O processo que teve seu status definido como Completado passa a ficar bloqueado para edição e inclusão de novos registros. Este processo ficará automaticamente disponível para visualização do IBAMA e de outras associadas. O status do processo pode ser alterado a qualquer momento na página de edição do processo.

Terminada a inclusão dos dados do processo, o usuário deve finalizar o cadastro clicando em "Cadastrar processo".

A tela principal da seção PROCESSOS agora estará povoada com o processo recém cadastrado. O processo está pronto para ter licenças vinculadas a ele. É vinculando licenças ao processo que o usuário pode inserir seus programas ambientais.

| Banco de Dados Ambien | tais Regionais            |                   |                          |
|-----------------------|---------------------------|-------------------|--------------------------|
| DASHBOARD USUÁRIOS    | EXECUTORAS PROCESSOS MAPA |                   | 🔔 ASSOCIADO 🗸            |
| Processos             |                           |                   |                          |
|                       |                           |                   | Buscar Q + Novo processo |
| Número do processo    | Processo                  | Associado         |                          |
| 99999.999999/9999-99  | Processo exemplo          | Associado exemplo | em andamento 📔 🖍 🃋       |
|                       |                           |                   |                          |

## 4.8 Vinculando licenças e programas ambientais aos processos

A ASSOCIADA pode vincular quantas licenças desejar aos seus processos existentes. É vinculando licenças ao processo que o usuário pode inserir seus programas ambientais. Para vincular uma licença o usuário deve acessar a seção PROCESSOS através do menu de navegação. Em seguida, na lista com os processos disponíveis, deverá clicar no nome do processo ao qual deseja vincular uma licença, ou clicar no ícone de visualização () referente ao mesmo processo. O usuário será levado à tela de visualização do processo, onde além de ter acesso aos detalhes do processo, poderá vincular uma nova licença ao processo.

| DASHBUARD USUARIUS EXECUTURAS PROCESSU | s mapa                     | ASSUCIADO          |
|----------------------------------------|----------------------------|--------------------|
| Processos / Processo exemplo           |                            |                    |
| Associado:                             |                            |                    |
| Associado exemplo                      |                            |                    |
| Processo:                              | Número:                    |                    |
| Processo exemplo                       | 99999.99999/9999-99        |                    |
| Descrição:                             |                            |                    |
| Processo exemplo.                      |                            |                    |
| Lat/Long inicial:                      | Lat/Long final:            |                    |
| 15° 30" 0' S / 44° 30" 0' W            | 9° 30" 0' S / 38° 30" 0' W |                    |
|                                        |                            |                    |
|                                        |                            | + Vincular licence |
|                                        |                            |                    |
|                                        |                            | + Vincular licer   |

Clicando no botão "+ Vincular licença", o usuário entra na tela de inclusão da licença, onde poderá fornecer detalhes sobre a licença e incluir programas ambientais relativos a ela.

| Banco de Dados Ambien        | ntais Regionais       |           |      |                  |   |                      | IBAMA    | iyec |               |
|------------------------------|-----------------------|-----------|------|------------------|---|----------------------|----------|------|---------------|
| DASHBOARD USUÁRIOS           |                       | OCESSOS N | MAPA |                  |   |                      |          |      | 👤 ASSOCIADO 🌱 |
| Processos / Processo exemple | o / Vincular licença  |           |      |                  |   |                      |          |      |               |
|                              | * Número da licença   |           |      |                  |   |                      |          |      |               |
|                              | x/xxxx                |           |      |                  |   |                      |          |      |               |
|                              | * Informações adicion | ais       |      |                  |   |                      |          |      |               |
|                              |                       |           |      |                  |   |                      |          |      |               |
|                              |                       |           |      |                  |   |                      | .1       |      |               |
|                              |                       |           |      |                  |   | + Incluir programa a | mbiental |      |               |
|                              |                       |           | ١    | Vincular licença | 1 |                      |          |      |               |
|                              |                       |           |      |                  |   |                      |          |      |               |

Neste formulário o usuário terá os seguintes campos para preenchimento:

Número da licença: O número da licença a ser vinculada;

Informações adicionais: Informações e detalhes sobre a licença.

Para adicionar um programa ambiental à licença, o usuário deve clicar no botão "+ Incluir programa ambiental". Duas caixas seletoras serão exibidas. Na primeira deve ser escolhido o programa ambiental desejado, dentre os programas ambientais disponíveis no sistema. Na segunda deve ser escolhida a EXECUTORA responsável pela execução deste programa. Nesta caixa só estarão disponíveis as executoras aptas a lidar com o programa ambiental escolhido na primeira caixa de seleção. Esta etapa de associar programas ambientais às executoras pode ser repetido quantas vezes forem necessárias, clicando novamente no botão "+ Incluir programa ambiental".

| Banco de Dados Ambie      | entais Regionais             |                       | IEAMA                        |               |
|---------------------------|------------------------------|-----------------------|------------------------------|---------------|
| DASHBOARD USUÁRIOS        | EXECUTORAS PROCESSOS         |                       |                              | 🔔 ASSOCIADO 🛩 |
| Processos / Processo exem | plo / Vincular licença       |                       |                              |               |
|                           | * Número da licença          |                       |                              |               |
|                           | 9/9999                       |                       |                              |               |
|                           | * Informações adicionais     |                       |                              |               |
|                           | Licença exemplo.             |                       |                              |               |
|                           |                              |                       | j.                           |               |
|                           |                              |                       |                              |               |
|                           | PMBM - Projeto de Monitoramo | ento da Biota Marinha | •                            |               |
|                           | Executora exemplo            |                       | •                            |               |
|                           |                              |                       | - Remover programa ambiental |               |
|                           |                              |                       | + Incluir programa ambiental |               |
|                           |                              | Vincular licença      |                              |               |
|                           |                              |                       |                              | 1             |

Terminada a inclusão dos dados da licença, o usuário deve finalizar o cadastro clicando em "Vincular licença".

A tela de visualização do processo agora exibirá também as licenças vinculadas a ele, assim como os programas ambientais associados a cada licença. Estas licenças podem ser editadas ou removidas a qualquer momento pela ASSOCIADA.

| Banco de Dados Ambientais Regionais                               |                                               |                    |
|-------------------------------------------------------------------|-----------------------------------------------|--------------------|
| DASHBOARD USUÁRIOS EXECUTORAS PROCESSOS MAPA                      |                                               | 🔔 ASSOCIADO 💙      |
| Processos / Processo exemplo                                      |                                               |                    |
| Associado:<br>Associado exemplo                                   |                                               |                    |
| Processo:<br>Processo exemplo<br>Descrição:<br>Processo exemplo.  | Número:<br>99999,999999/9999-99               |                    |
| <b>Lat/Long inicial:</b><br>15° 30" 0' S / 44° 30" 0' W           | Lat/Long final:<br>9° 30" 0' S / 38° 30" 0' W |                    |
|                                                                   |                                               | + Vincular licença |
| Licença:<br>9/9999<br>Informações adicionais:<br>Licença exemplo. |                                               |                    |
| рмвм<br>Projeto de Monitoramento da Biota Marinha                 |                                               |                    |
| <b>Pcs</b><br>Projeto de Comunicação Social                       |                                               |                    |
| рмар<br>Projeto de Monitoramento Acústico Passivo                 |                                               |                    |
| <b>рмаче</b><br>Plano de Manejo de Aves                           |                                               |                    |
| рмр<br>Projeto de Monitoramento de Praias                         |                                               |                    |
| рик<br>Projeto de Monitoramento de Ruídos                         |                                               |                    |
| рср<br>Projeto de Controle da Poluição                            |                                               |                    |
|                                                                   |                                               | 0 🖍 📋              |

# 4.9 Cadastrando e gerenciando dados dos programas ambientais

Para cadastrar os dados dos programas ambientais, a EXECUTORA ou a ASSOCIADA devem ir na seção PROCESSOS, clicar no processo desejado e, em seguida, abaixo da licença apropriada, selecionar o programa ambiental ao qual deseja adicionar dados. À EXECUTORA somente estarão disponíveis os programas ambientais aos quais ela foi vinculada.

| DASHBOARD USUÁRIOS EXECUTORAS PROCESSOS MAPA                                                       | 🔔 ASSOCIADO 🛩       |
|----------------------------------------------------------------------------------------------------|---------------------|
| Processos / Processo exemplo                                                                       |                     |
| Associado:<br>Associado exemplo                                                                    |                     |
| Processo:     Número:       Processo exemplo     99999.999       Descrição:     Processo exemplo.  | 999/9999-99         |
| Lat/Long inicial:         Lat/Long final           15° 30" 0' S / 44° 30" 0' W         9° 30" 0' S | :<br>/ 38° 30" 0' W |
|                                                                                                    | + Vincular licença  |
| Licença:<br>9/9999<br>Informações adicionais:<br>Licença exemplo.                                  |                     |
| рмвм<br>Projeto de Monitoramento da Biota Marinha                                                  |                     |
| Pcs<br>Projeto de Comunicação Social                                                               |                     |
| рмар<br>Projeto de Monitoramento Acústico Passivo                                                  |                     |
| <b>рмаve</b><br>Plano de Manejo de Aves                                                            |                     |
| рмр<br>Projeto de Monitoramento de Praias                                                          |                     |
| рмк<br>Projeto de Monitoramento de Ruídos                                                          |                     |
| PCP<br>Projeto de Controle da Poluição                                                             |                     |
|                                                                                                    | @ 🖊 📋               |

Após selecionado o programa ambiental, o usuário será levado à tela que lista os formulários específicos para este programa.

| DASHBOARD USUÁRIOS EXECUTORAS PROCESSOS MAPA      |                                             |  |
|---------------------------------------------------|---------------------------------------------|--|
| Processos / Processo exemplo / 9/9999 / PMBM      |                                             |  |
| Associado:<br>Associado exemplo                   |                                             |  |
| Processo:<br>Processo exemplo                     | Número:<br>99999.999999/9999-99             |  |
| Licença:<br>9/9999                                | Informações adicionais:<br>Licença exemplo. |  |
| ривм<br>Projeto de Monitoramento da Biota Marinha |                                             |  |
| EDA<br>Esforço Diário de Avistagem                |                                             |  |
| <b>RA</b><br>Registro de Avistagem                |                                             |  |

Clicando sobre um dos formulários, será a exibida a tela que lista os registros cadastrados para este formulário. Nesta tela é possível inserir novos registros, assim como editar, excluir e revisar registros previamente cadastrados.

| Associado:                             |     |                         |  |
|----------------------------------------|-----|-------------------------|--|
| Associado exemplo                      |     |                         |  |
| Processo:                              |     | Número:                 |  |
| Processo exemplo                       |     | 99999.999999/9999-99    |  |
| Licença:                               |     | Informações adicionais: |  |
| 9/9999                                 |     | Licença exemplo.        |  |
| РМВМ                                   |     |                         |  |
| Projeto de Monitoramento da Biota Mari | nha |                         |  |
| EDA                                    |     |                         |  |
| Esforço Diario de Avistagem            |     |                         |  |

Para inserir um registro, o usuário deve clicar no botão "+ Novo registro". Será exibida a tela de cadastro de registro.

| Banco de Dados Ambier       | ntais Regionais                          | HEAMA                            |               |
|-----------------------------|------------------------------------------|----------------------------------|---------------|
| DASHBOARD USUÁRIOS          | EXECUTORAS PROCESSOS MAPA                |                                  | 👤 ASSOCIADO 🌱 |
| Processos / Processo exempl | lo / 0/0000 / PMRM / EDA / Novo registro |                                  |               |
| Trocessos / Trocesso exempl |                                          |                                  |               |
|                             | PMBM_EDA_                                |                                  |               |
|                             |                                          |                                  |               |
|                             |                                          | + Incluir responsável técnico    |               |
|                             | * Data do evento                         |                                  |               |
|                             | DD/MM/YYYY                               |                                  |               |
|                             | Tempo total de avistagem (HF-HI)         | Tempo de avistagem com disparos  |               |
|                             | HH:mm                                    | HH:mm                            |               |
|                             |                                          |                                  |               |
|                             |                                          | + Incluir esforço                |               |
|                             |                                          | + Associar Registro de Avistagem |               |
|                             | Observações gerais                       |                                  |               |
|                             |                                          |                                  |               |
|                             |                                          |                                  |               |
|                             |                                          |                                  |               |
|                             |                                          | .i.                              |               |
|                             | Documentos                               |                                  |               |
|                             |                                          | 🗁 Browse                         |               |
|                             | Salva                                    | registro                         |               |

No exemplo acima é apresentado o formulário de preenchimento de um Esforço Diário de Avistagem (EDA) do Projeto de Monitoramento da Biota Marinha (PMBM).

Terminado o preenchimento do formulário, o usuário deve finalizar o cadastro clicando em "Salvar registro".

Cada programa ambiental possui diferentes formulários com campos específicos a cada um deles, detalhados na seção "Os programas ambientais" deste manual.

#### 4.10 Enviando registros dos programas ambientais para aprovação

Após criado um registro em um dos formulários dos programas ambientais, seu status fica definido como "em andamento", e o mesmo pode ser editado tantas vezes quantas forem necessárias. Ao julgar que o registro se encontra completo, o usuário deve enviar

o registro para aprovação. Para fazer isso ele deve ir na página de visualização do registro e clicar no botão "Submeter registro para aprovação". A partir deste momento o status do registro será modificado para "aguardando aprovação", e sua edição ficará bloqueada. Somente os usuários administradores de suas próprias instituições podem aceitar ou rejeitar os registros enviados para aprovação.

| DASHBOARD USUARIOS PRO             | DCESSOS MAPA                    |                            |                                  |  |
|------------------------------------|---------------------------------|----------------------------|----------------------------------|--|
| Processos / Processo exemplo / 9/9 | 9999 / PMBM / EDA / PMBM_EDA_04 |                            |                                  |  |
| Número da ocorrência               |                                 |                            | Submeter registro para aprovação |  |
| PMBM_EDA_04                        |                                 |                            |                                  |  |
|                                    |                                 |                            | 28 de Junho de 2017, 11:03       |  |
|                                    |                                 |                            | Atualizado por Executora         |  |
| Data do evento                     |                                 | 26 de Junho de 2017, 13:21 |                                  |  |
| 24/06/2017                         |                                 |                            | Atualizado por Executora         |  |
| Tempo total de avistagem (HF-HI)   | Tempo de avistag                | em com disparos            | 25 de Junho de 2017, 17:01       |  |
| 11:12                              | 13:20                           |                            | Cadastrado por Executora         |  |
| Hora de início                     | Lat/Long                        | Profundidade               |                                  |  |
| 11:20                              | 10° 6" 35' S/40° 18" 36' W      | 100.0m                     |                                  |  |
| Hora de fim                        | Lat/Long                        | Profundidade               |                                  |  |
| 12:31                              | 10° 9" 0' S / 40° 13" 11' W     | 100.0m                     |                                  |  |

Também é possível enviar vários registros para aprovação de uma só vez. Para isso, na página de visualização do programa ambiental, onde é exibida a lista de registros, o usuário deve selecionar todos os registros que deseja enviar para aprovação e clicar no botão "Submeter registro para aprovação" que aparecerá abaixo da lista de registros. O status de todos os registros selecionados serão alterados para "aguardando aprovação".

| <ul> <li>PMBM_EDA_01</li> <li>Data do evento: 26/06/2017</li> </ul> | em andamento 📔 🖊 💼                                               |
|---------------------------------------------------------------------|------------------------------------------------------------------|
| <ul> <li>PMBM_EDA_02</li> <li>Data do evento: 27/06/2017</li> </ul> | em andamento 👔 🗡 💼                                               |
| <ul> <li>PMBM_EDA_03</li> <li>Data do evento: 28/06/2017</li> </ul> | em andamento  🗎 🗡 💼                                              |
| PMBM_EDA_04 Data do evento: 24/06/2017                              | aguardando aprovação 📘 💼                                         |
| Selecionar todos os registros                                       | Submeter registro para aprovação (3) <b>Excluir registro (3)</b> |

## 4.11 Aprovando e rejeitando registros dos programas ambientais

Os usuários administradores de suas instituições têm o poder de aprovar ou rejeitar os registros que estão com o status "aguardando aprovação". Para isso devem clicar no ícone de visualização do registro e, após revisar as informações, clicar em "Aprovar registro" ou "Rejeitar registro". O registro aprovado receberá o status de "aprovado", e continuará bloqueado para edição. O registro rejeitado receberá o status de "rejeitado" e será aberto novamente para edição, possibilitando o ajuste pelo usuário que o criou.

| DASHBOARD USUÁRIOS PROC                   | ESSOS MAPA                       |                 |                                                        |
|-------------------------------------------|----------------------------------|-----------------|--------------------------------------------------------|
| Processos / Processo exemplo / 9/99       | 99 / PMBM / EDA / PMBM_EDA_04    |                 |                                                        |
| Número da ocorrência                      |                                  |                 | Aprovar registro                                       |
| PMBM_EDA_04                               |                                  |                 | Rejeitar registro                                      |
| <b>Data do evento</b><br>24/06/2017       |                                  |                 | 26 de Junho de 2017, 17:05<br>Submetido por Executora  |
| Tempo total de avistagem (HF-HI)<br>11:12 | <b>Tempo de avistag</b><br>13:20 | em com disparos | 26 de Junho de 2017, 17:03<br>Atualizado por Executora |
| Hora do início                            | Lat/Long                         | Drofundidado    | 26 de Junho de 2017, 17:02<br>Atualizado por Executora |
| 11:20                                     | 10° 6" 35' S / 40° 18" 36' W     | 100.0m          | 26 de Junho de 2017, 17:01<br>Cadastrado por Executora |
| Hora de fim                               | Lat/Long                         | Profundidade    |                                                        |
| 12.31                                     | 10° 9" 0' S / 40° 13" 11' W      | 100.0m          |                                                        |

É possível aprovar ou rejeitar múltiplos registros seguindo o mesmo método descrito na seção anterior. O usuário deve clicar em todos os registros que deseja aprovar ou rejeitar e clicar no botão equivalente à ação que deseja executar.

| PMBM_EDA_01 Data do evento: 26/06/2017 | aguardando aprovação 📔 📋                                        |
|----------------------------------------|-----------------------------------------------------------------|
| Data do evento: 27/06/2017             | aguardando aprovação 📔 🧰                                        |
| Data do evento: 28/06/2017             | aguardando aprovação 📗 🧰                                        |
| Data do evento: 24/06/2017             | aprovado                                                        |
| □ Selecionar todos os registros        | Aprovar registro (3) Rejeitar registro (3) Excluir registro (3) |

# 4.12 Consultando o histórico de modificações de um registro

Na página de visualização do registro, o usuário pode ver na coluna da direita todas as interações pelas quais este registro passou. O histórico de modificações exibe a data, hora, e o autor de todas as manipulações que o registro sofreu.

| DASHBOARD USUÁRIOS PROC             | ESSOS MAPA                    |                 |                                  |
|-------------------------------------|-------------------------------|-----------------|----------------------------------|
|                                     |                               |                 |                                  |
| Processos / Processo exemplo / 9/99 | 99 / PMBM / EDA / PMBM_EDA_04 |                 |                                  |
| Número da ocorrência                |                               |                 | Submeter registro para aprovação |
| PMBM_EDA_04                         |                               |                 |                                  |
|                                     |                               |                 | 28 de Junho de 2017, 11:03       |
|                                     |                               |                 | Atualizado por Executora         |
| Data do evento                      |                               |                 | 26 de Junho de 2017, 13:21       |
| 24/06/2017                          |                               |                 | Atualizado por Executora         |
| Tempo total de avistagem (HF-HI)    | Tempo de avistag              | em com disparos | 25 do Junho do 2017, 17:01       |
| 11.12                               | 15.20                         |                 | Cadastrado por Executora         |
| Hora de início                      | Lat/Long                      | Profundidade    |                                  |
| 11:20                               | 10° 6" 35' S/40° 18" 36' W    | 100.0m          |                                  |
| Hora de fim                         | Lat/Long                      | Profundidade    |                                  |
| 12:31                               | 10° 9" 0' S / 40° 13" 11' W   | 100.0m          |                                  |

# 4.13 Compartilhando dados dos programas ambientais

Os dados de todos os programas ambientais relativos a um processo que esteja com o status de "Completado" estão automaticamente disponíveis para visualização para o IBAMA e para todas as outras associadas que figuram no sistema.

Uma associada também pode optar por compartilhar com outras executoras os dados de seus programas ambientais. Para isso, o usuário ASSOCIADA deve ir à página do processo e clicar no ícone de compartilhamento () relativo à licença às quais fazem parte os programas ambientais que deseja compartilhar.

| Banco de Dados Ambientais Regionais                             |                                               |
|-----------------------------------------------------------------|-----------------------------------------------|
| DASHBOARD USUÁRIOS EXECUTORAS PROCESSOS MAPA                    | L ASSOCIADO ❤                                 |
| Processos / Processo exemplo                                    |                                               |
| Associado:<br>Associado exemplo                                 |                                               |
| Processo:<br>Processo exemplo<br>Descrição:                     | Número:<br>99999.99999999999999999            |
| Processo exemplo.                                               |                                               |
| Lat/Long inicial: $15^{\circ} 30'' 0' S / 44^{\circ} 30'' 0' W$ | Lat/Long final:<br>9° 30" 0' S / 38° 30" 0' W |
|                                                                 | + Vincular licença                            |
| Licença:                                                        |                                               |
| Informações adicionais:<br>Licença exemplo.                     |                                               |
| ривм<br>Projeto de Monitoramento da Biota Marinha               |                                               |
| <b>PCS</b><br>Projeto de Comunicação Social                     |                                               |
| рмар<br>Projeto de Monitoramento Acústico Passivo               |                                               |
| <b>рмаve</b><br>Plano de Manejo de Aves                         |                                               |
| рмр<br>Projeto de Monitoramento de Praias                       |                                               |
| рмя<br>Projeto de Monitoramento de Ruídos                       |                                               |
| рср<br>Projeto de Controle da Poluição                          |                                               |
|                                                                 | @ 🖊 📋                                         |
|                                                                 |                                               |

O usuário será levado à tela de compartilhamentos desta licença, exibindo todos os compartilhamentos em vigor. Para criar um novo compartilhamento ele deve clicar no botão "+ Novo compartilhamento".

| DASHBOARD USUÁRIOS EXECUTORAS PROCESSOS MAPA Associado   Processos / Processo exemplo / 9/9999 / Compartilhamento   Associado:   Associado exemplo   Processo:   Processo:   Processo:   Processo exemplo   Seguration   Mimero:   99999.9999999999999999999999999999999                                                                                                    | Banco de Dados Ambientais Regionais                  |                         | EAAA V          |                       |
|----------------------------------------------------------------------------------------------------|------------------------------------------------------|-------------------------|-----------------|-----------------------|
| Processos / Processos / Processos / Processos / Processos / Processos / Processos / Processos / Processos / Múmero:   Processos :   Processos :   Processos exemplo   Múmero:   999999.999999999999999999999999999999                                                                                                    | DASHBOARD USUÁRIOS EXECUTORAS PROCE                  |                         |                 | 👤 ASSOCIADO 🗸         |
| Associado exemplo  Processo: Processo exemplo  Licença: 9/9999  Informações adicionais: Licença exemplo.   Associado exemplo  Informações adicionais: Licença exemplo.  Associado exemplo  Associado exemplo  Associado exempl | Processos / Processo exemplo / 9/9999 / Compartilhar | iento                   |                 |                       |
| Processo:       Número:         Processo exemplo       99999.999999.99999-99         Licença:       informações adicionais:         9/9999       Licença exemplo.                                                                                                    | Associado:<br>Associado exemplo                      |                         |                 |                       |
| Processo:     Número:       Processo exemplo     99999.9999999999999999999999999999999                                                                                                    |                                                      |                         |                 |                       |
| Processo exemplo 99999.99999.9999-99  Licença: 9/9999 Licença exemplo.  Nenhum compartilhamento vinculado.                                                                                                    | Processo:                                            | Número:                 |                 |                       |
| Licença: Informações adicionais:<br>9/9999 Licença exemplo.<br>+ Novo compartilhamento<br>Nenhum compartilhamento vinculado.                                                                                                    | Processo exemplo                                     | 99999.                  | 999999/9999-99  |                       |
| 9/9999 Licença exemplo.    Novo compartilhamento vinculado.                                                                                                    | Licença:                                             | Informaç                | ões adicionais: |                       |
| + Novo compartilhamento vinculado.                                                                                                    | 9/9999                                               | Licença                 | a exemplo.      |                       |
| + Novo compartilhament<br>Nenhum compartilhamento vinculado.                                                                                                    |                                                      |                         | _               |                       |
| Nenhum compartilhamento vinculado.                                                                                                    |                                                      |                         | +               | Novo compartilhamento |
|                                                                                                    |                                                      | Nenhum compartilhamento | vinculado.      |                       |
|                                                                                                    |                                                      |                         |                 |                       |

Na tela seguinte, o usuário deve selecionar a executora com quem deseja compartilhar os dados e marcar quais programas ambientais deseja disponibilizar. Clicando em "Cadastrar compartilhamento" estes dados se farão disponíveis para visualização da executora selecionada.

| Banco de Dados Ambientais Regionais                                              |               |
|----------------------------------------------------------------------------------|---------------|
| DASHBOARD USUÁRIOS EXECUTORAS PROCESSOS MAPA                                     | 💄 ASSOCIADO 🌱 |
| Processos / Processo exemplo / 9/9999 / Compartilhamento / Novo compartilhamento |               |
| ≛ Empresa executora com a qual deseja compartilhar                               |               |
| Executora exemplo #2 🔹                                                           |               |
| П РМВМ                                                                           |               |
| Projeto de Monitoramento da Biota Marinha                                        |               |
| ✓ PCS<br>Projeto de Comunicação Social                                           |               |
| PMAP<br>Projeto de Monitoramento Acústico Passivo                                |               |
| Plano de Manejo de Aves                                                          |               |
| PMP<br>Projeto de Monitoramento de Praias                                        |               |
| PMR<br>Projeto de Monitoramento de Ruídos                                        |               |
| Projeto de Controle da Poluição                                                  |               |
| Cadastrar compartilhamento                                                       |               |
|                                                                                  |               |

De volta à tela de compartilhamentos da licença, o usuário tem a opção de visualizar e excluir qualquer compartilhamento que tenha sido feito anteriormente.

| Banco de Dados Ambientais Regionais                      | IEAMA                            |                       |
|----------------------------------------------------------|----------------------------------|-----------------------|
| DASHBOARD USUÁRIOS EXECUTORAS PROCESSOS MAPA             |                                  |                       |
| Processos / Processo exemplo / 9/9999 / Compartilhamento |                                  |                       |
| Associado:                                               |                                  |                       |
| Associado exemplo                                        |                                  |                       |
| Processo:                                                | Número:                          |                       |
| Processo exemplo                                         | 99999.999999/9999-99             |                       |
| Licença:                                                 | Informações adicionais:          |                       |
| 9/9999                                                   | Licença exemplo.                 |                       |
|                                                          |                                  | + Novo compartilhamen |
| Programas compartilhados:                                | Programs:                        |                       |
| Executora exemplo #2                                     | PMBM, PCS, PMAP, PMAVE, PMP, PMR |                       |
|                                                          |                                  | ĺ                     |
|                                                          |                                  |                       |

# 4.14 Disponibilizando os dados para o IBAMA

Quando todos os dados do seu processo estiverem inseridos e revisados, a ASSOCIADA pode disponibilizar os mesmos para a visualização do IBAMA e das outras associadas cadastradas no sistema. Para isso o usuário deve editar o processo que deseja disponibilizar e alterar o campo "Status do projeto" para "Completado". Clicando em "Alterar cadastro", os dados de todos os programas ambientais relativos a esse processo estarão imediatamente disponíveis para visualização do IBAMA e das outras associadas.

| * Status do projeto |   |
|---------------------|---|
| Completado          | ~ |
| Em andamento        |   |
| completado          |   |

Revertendo o status do processo para "Em andamento", os dados voltarão a ficar invisíveis para o IBAMA e para as outras associadas.

## 4.15 Importando e exportando para o SIMMAM

O sistema oferece a possibilidade de importar e exportar dados no formato aceito pelo SIMMAM (Sistema de Apoio ao Monitoramento de Mamíferos Marinhos). Para executar este intercâmbio o usuário deve acessar a página de listagem dos Registros de Avistagem (RA) do PMBM (Projeto de Monitoramento da Biota Marinha). Nesta página, ele encontrará o botão "Importar dados para o SIMMAM".

|                                                            | + Novo registro 🔰 Importar dados do SIMMAN |
|------------------------------------------------------------|--------------------------------------------|
| PMBM_RA_1 Data do evento: 03/03/2016 Hora do evento: 09:54 | em andamento   🖍 🧯                         |
| Data do evento: 15:43                                      | em andamento 📔 🗡 📋                         |
| DATA do evento: 15/03/2016<br>Hora do evento: 14:39        | em andamento 📔 🖊 📋                         |
| Data do evento: 16/03/2016<br>Hora do evento: 14:29        | em andamento 📔 🖊 🧰                         |
| Selecionar todos os registros                              |                                            |

Ao clicar no botão um painel se abrirá e o usuário será instruído a selecionar o arquivo que contém os dados que deseja importar. O arquivo deve ser um .CSV no mesmo padrão que é distribuído pelo SIMMAM. Após escolher o arquivo o usuário deve clicar em "Importar dados do SIMMAM". Os dados serão carregados automaticamente para o sistema.

|    | Númoro'                                                                                                    |   |
|----|----------------------------------------------------------------------------------------------------|---|
| 31 | Importar Dados do SIMMAN                                                                                                    | × |
|    | Informe no campo abaixo o arquivo em formato CSV, no padrão de importação do <i>Sistema de Apoio ao Monitoramento de Mamíferos Marinhos (SIMMAN)</i> , que será importado no Banco de Dados Ambientais Regionais, e clique em Importar dados do SIMMAN. |   |
| a  | Cancelar Importar dados do SIMMA                                                                                                    | 4 |

Para exportar dados no formato de importação do SIMMAM, o usuário deve selecionar todos os registros que deseja exportar e clicar no botão "Exportar para SIMMAM". Será iniciado um download com o arquivo contendo os dados no padrão correto.

|                                                                                                  | + Novo registro 🔰 Importar dados do SIMMAN                                         |
|--------------------------------------------------------------------------------------------------|------------------------------------------------------------------------------------|
| <ul> <li>PMBM_RA_1</li> <li>Data do evento: 03/03/2016</li> <li>Hora do evento: 09:54</li> </ul> | em andamento  🖿 🗡 🃋                                                                |
| <ul> <li>PMBM_RA_2</li> <li>Data do evento: 03/03/2016</li> <li>Hora do evento: 15:43</li> </ul> | em andamento 📔 🖊 📋                                                                 |
| <ul> <li>PMBM_RA_3</li> <li>Data do evento: 05/03/2016</li> <li>Hora do evento: 14:39</li> </ul> | em andamento 🛽 🗎 🖊 📋                                                               |
| <ul> <li>PMBM_RA_4</li> <li>Data do evento: 16/03/2016</li> <li>Hora do evento: 14:29</li> </ul> | em andamento 🛛 🖹 🖊 📋                                                               |
| Selecionar todos os registros                                                                    | Submeter registro para aprovação (4) Excluir registro (4) Exportar para SIMMAN (4) |

# 4.16 Visualizando os dados no mapa

O usuário pode optar por visualizar espacialmente todos os dados a que tem acesso. Para isso deverá fazer uso do mapa interativo, clicando na seção MAPA no menu de navegação.

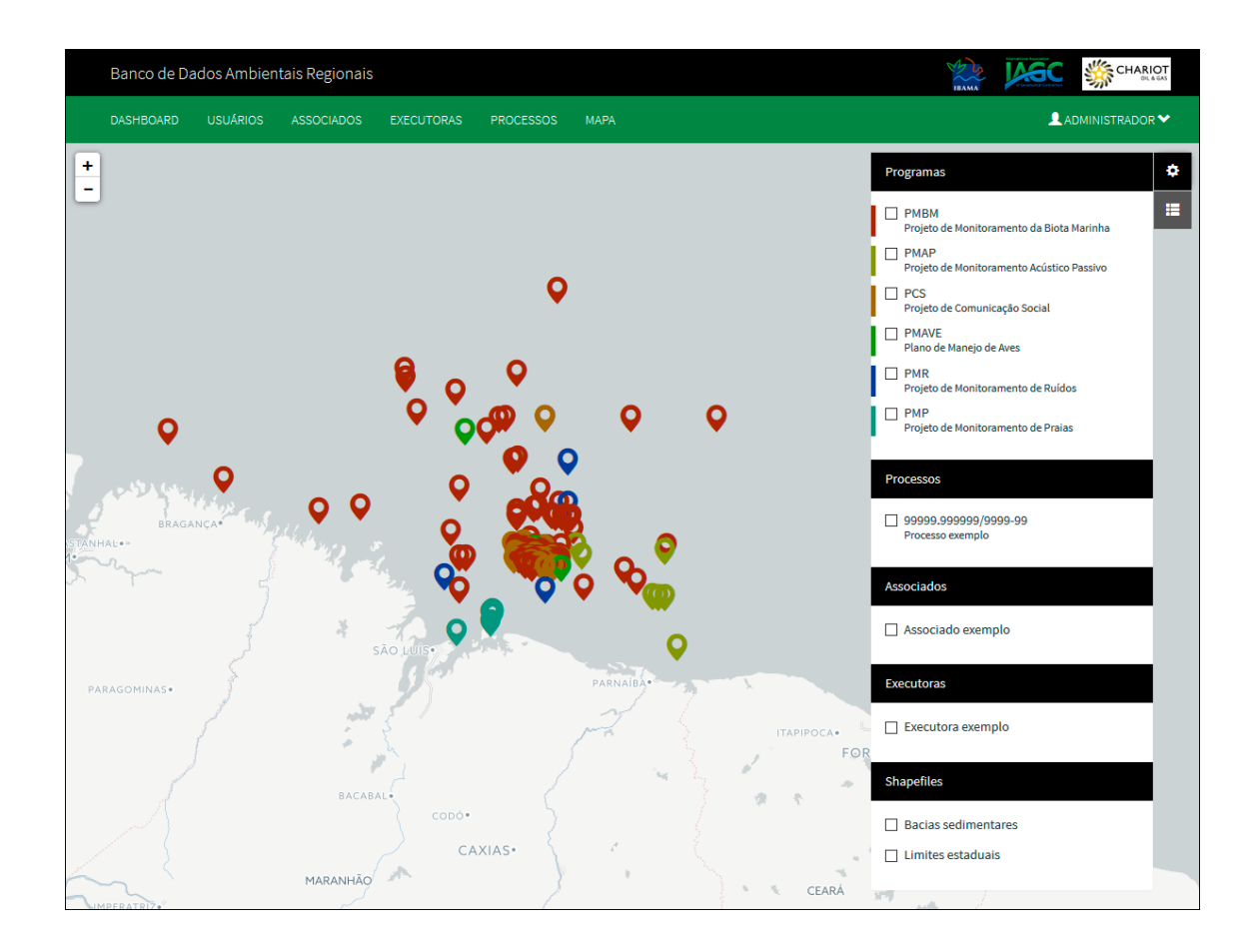

Na tela do mapa, caso existam registros georeferenciados que o usuário tenha permissão de visualizar, os mesmos aparecerão como ícones posicionados no mapa, nas coordenadas em que foram cadastrados. Clicando sobre um ícone, uma janela se abrirá exibindo detalhes resumidos daquele registro, com um botão para direcionar o usuário diretamente à tela de visualização do registro, onde poderá ter acesso ao cadastro completo. Os ícones de registros são coloridos, de acordo com o programa ambiental a que pertencem.

À direita da tela o usuário tem à sua disposição um painel com uma série de filtros que podem ser aplicados para refinar o conjunto de registros a ser exibido. É possível combinar livremente os filtros de diferentes categorias para obter os resultados esperados.

Clicando no ícone de listagem (III) o usuário terá acesso a uma lista com todos os registros que foram selecionados pela combinação de filtros aplicada. Digitando palavras chave no campo de busca é possível encontrar rapidamente registros específicos que estejam dentro do conjunto retornado.

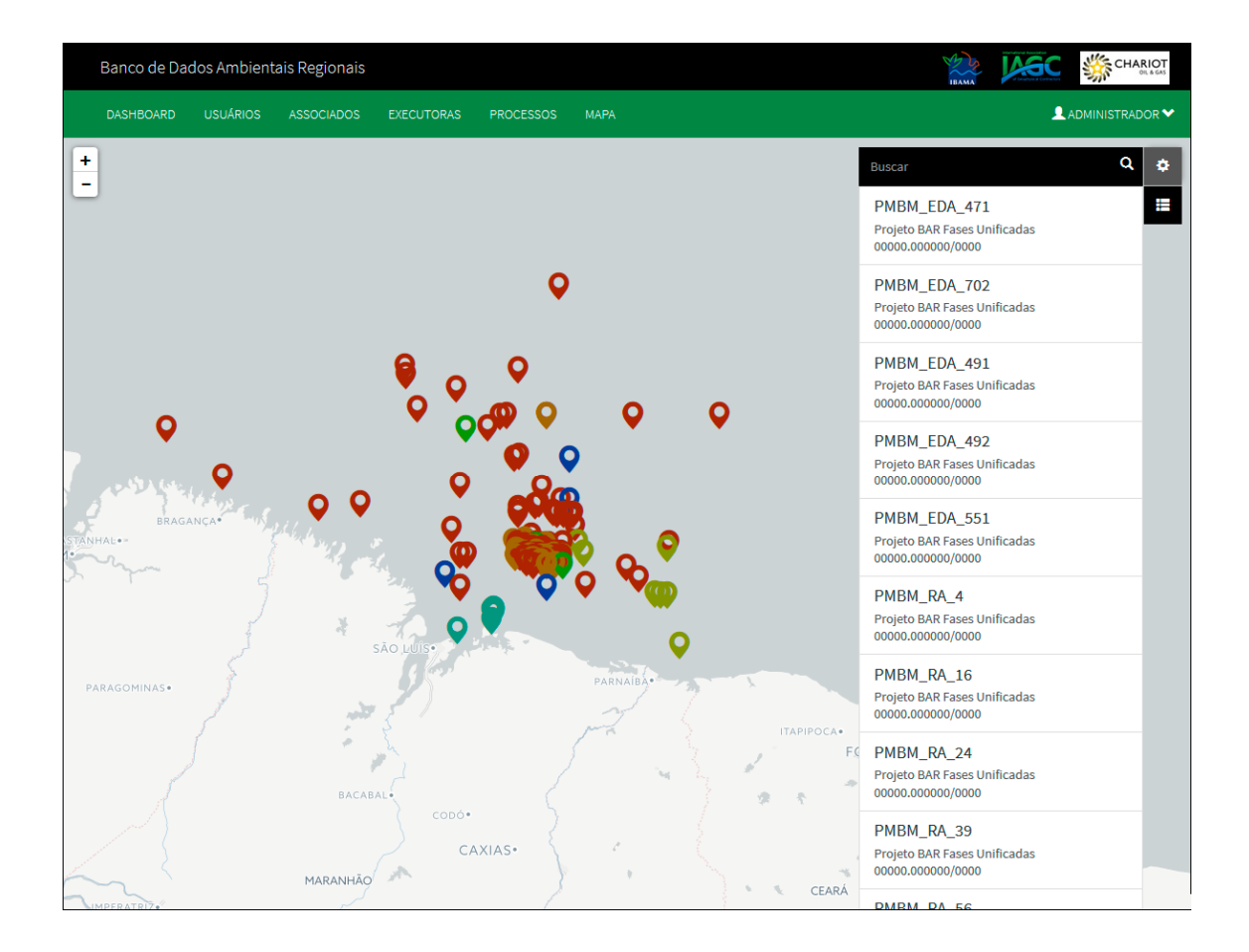

Ainda no painel lateral, na aba "Shapefiles", o usuário pode selecionar shapefiles para serem exibidos sobre o mapa. Os shapefiles que figuram nessa lista foram incluídos em seus respectivos processos. Quando acionado, o shapefile aparecerá ativo no mapa na cor que estiver designada ao lado do seu nome na lista.

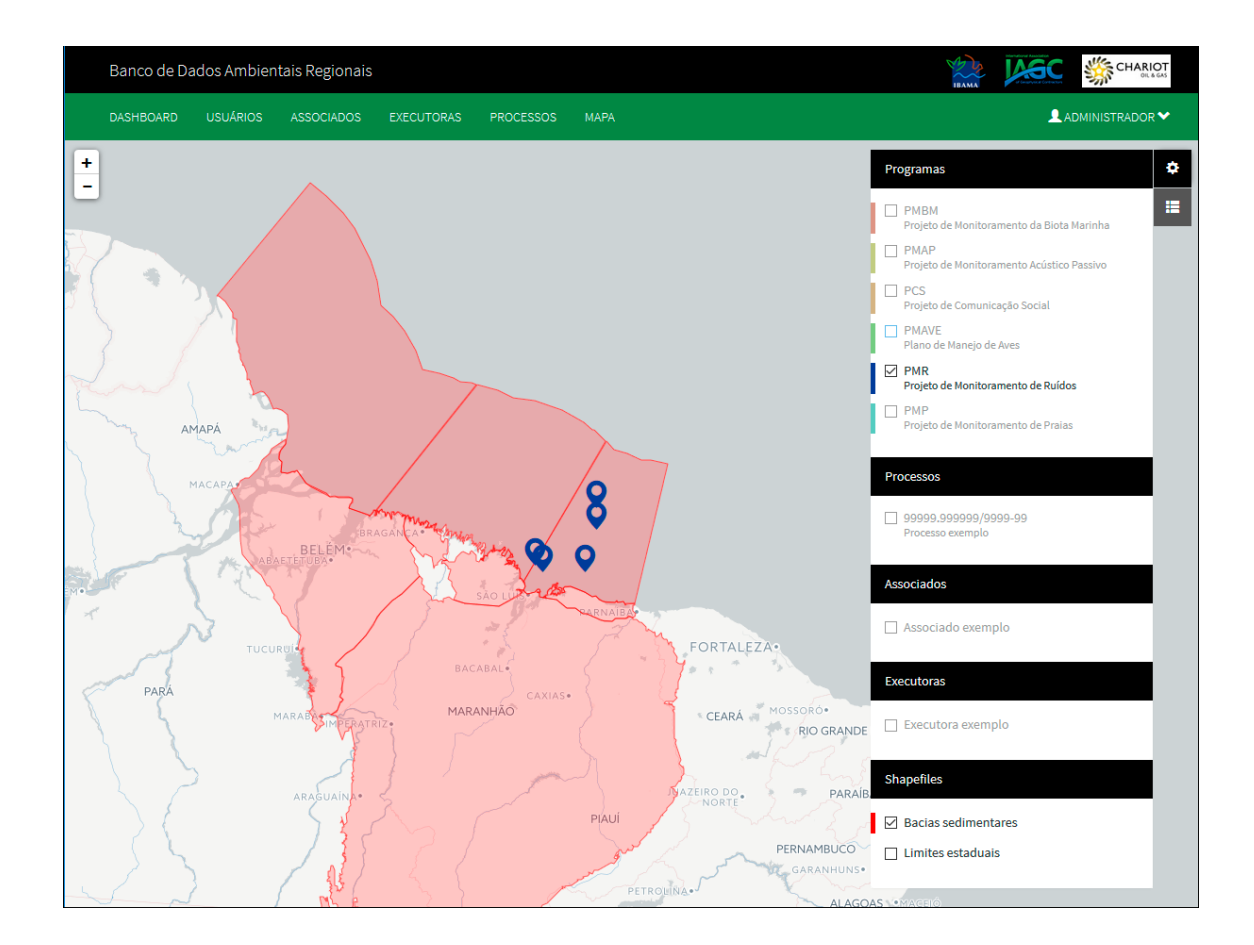

Para uma melhor visualização o usuário pode aproximar ou afastar o mapa, ajustando o nível de zoom. Para isso deve clicar nos botões "+" e "-" localizados no canto superior esquerdo do mapa. O mesmo resultado também pode ser obtido rolando o disco central do mouse.

## 4.17 Saindo do sistema

Para sair do sistema o usuário deve clicar em seu nome na barra de navegação, e no menu suspenso que será exibido clicar em "Sair". O usuário será desconectado e redirecionado para a página inicial do sistema.

| Banco de Da | dos Ambien | tais Regionais |           |  | TRAMA | Mac |               |
|-------------|------------|----------------|-----------|--|-------|-----|---------------|
| DASHBOARD   |            |                | PROCESSOS |  |       |     | 👤 ASSOCIADO 💙 |
| Dashboard   |            |                |           |  |       | М   | IEU CADASTRO  |
|             |            |                |           |  |       | S   | AIR           |

# 5 Os programas ambientais

Nesta seção serão apresentadas as estruturas dos formulários de cada programa ambiental para referência e auxílio no preenchimento. Os formulários seguem o padrão das planilhas do IBAMA, salvo alguma variação que estará comentada na seção correspondente. Todos os formulários possuem um campo para upload de documentos, onde sempre que possível, deve ser anexada a planilha original preenchida.

A seguir são apresentados os diferentes tipos de campo que podem ser encontrados nas tabelas de referência de cada formulário.

#### Texto

Campo padrão, para preenchimento com texto ou números.

| Quantidade de filhotes |  |
|------------------------|--|
|                        |  |

#### Data

Campo para ser preenchido com uma data no formato dd/mm/aaaa, horário de Brasília. A data pode ser digitada ou selecionada no calendário que aparecerá quando o usuário clicar no campo.

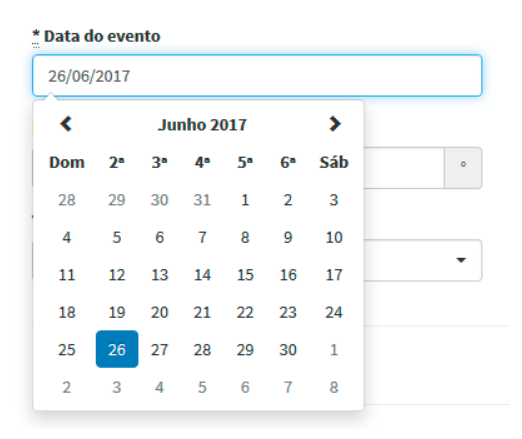

#### Hora

Campo para ser preenchido com uma hora no formato hh:mm. A hora pode ser digitada ou selecionada no painel que aparecerá quando o usuário clicar no campo.

# Hora inicial do evento

#### Lista de seleção

Campo para seleção de múltiplas opções. O usuário deve clicar em todas as opções que se aplicam.

#### Comportamento

- Deslocamento lento
- Deslocamento médio
- Deslocamento rápido
- Deslocamento na proa do navio
- Porpoising
- Chorus line
- Borrifo
- Exposição da peitoral
- 🗌 Exposição da caudal

#### Arquivo

Campo para upload de arquivos. O usuário deve clicar no botão com o ícone da pasta para buscar os arquivos em seu computador. Múltiplos arquivos podem ser selecionados de uma só vez, mantendo-se pressionada a tecla Ctrl enquanto clica nos arquivos desejados. Fotos

| dolphin_2_xxl.png | seagull_512.png |          | ×        |
|-------------------|-----------------|----------|----------|
| (4.47 KB)         | (16.86 KB)      |          |          |
| ন্টি 🔍            | <u>\$</u>       |          |          |
| 2 files selected  |                 | 💼 Remove | 🗁 Browse |

#### Painel

Botão para inclusão de um conjunto de campos. Ao clicar no botão de inclusão "+ Incluir [nome\_do\_painel]", um painel se abrirá com um grupo de campos a serem preenchidos. O painel inteiro pode ser excluído clicando-se em "- Remover [nome\_do\_painel]".

| Hora de início       |                     | * Hora de fim       |                     |  |
|----------------------|---------------------|---------------------|---------------------|--|
| HH:mm                |                     | HH:mm               |                     |  |
| * Latitude Longitude |                     | * Latitude          | * Longitude         |  |
| -15.75 ou -15°45'0"  | -15.75 ou -15°45'0" | -15.75 ou -15°45'0" | -15.75 ou -15°45'0" |  |
| Profundidade         |                     | Profundidade        |                     |  |
|                      | m                   |                     | m                   |  |
|                      |                     |                     |                     |  |
|                      |                     |                     | - Remover esforço   |  |
|                      |                     |                     | + Incluir esfor     |  |

#### Caixa de seleção simples

Campo para seleção de uma única opção entre as opções fixas apresentadas.

Visibilidade

|               | - |
|---------------|---|
|               |   |
| Boa (> 5km)   |   |
| Moderada      |   |
| Fraca (< 1km) |   |

#### Caixa de seleção avançada

Campo que permite a seleção de uma opção cadastrada previamente e a inclusão de novas opções. Ao clicar em "Selecionar", um painel se abrirá mostrando as opções disponíveis já cadastradas para este campo específico. O usuário pode verificar se determinada opção já existe no cadastro digitando palavras chave no campo "Buscar cadastro". Caso não seja encontrada uma opção que atenda à necessidade do usuário, o mesmo pode cadastrar uma nova opção clicando em "Novo cadastro", preenchendo os campos disponíveis, e terminando a inclusão clicando em "Salvar cadastro". A partir de agora a nova opção inserida estará disponível para seleção. Também é possível editar as opções existentes, clicando no ícone do lápis.

| Responável técnico     | CTF            |          |
|------------------------|----------------|----------|
| vao mormado            | Nao informado  | Q, Selec |
|                        |                | _        |
| ai                     | ×              |          |
| Buscar cadastro        | Novo cadastro  |          |
| Buscar cadastro        |                |          |
| Responsável exemplo #1 |                |          |
| Responsável exemplo #2 |                |          |
| Responsável exemplo #3 |                |          |
| Responsável exemplo #4 |                | l Sele   |
| Responsável exemplo #5 |                | respo    |
|                        |                |          |
|                        | 🕂 Incluir resp | onsáve   |

#### Seleção cruzada

Campo para criar vínculos com outros formulários. O usuário deve selecionar o registro equivalente de outro formulário, quando aplicável.

Exemplo.: No projeto de monitoramento da Biota Marinha (PMBM), um Registro de Avistagem (RA) deve estar relacionado a um Esforço Diário de Avistagem (EDA). A ligação entre os dois pode ser feita a partir de qualquer um dos dois formulários.

#### Esforço Diário de Avistagem

| 28/06/2017 - PMBM_EDA_03 |  |
|--------------------------|--|
| 27/06/2017 - PMBM_EDA_02 |  |
| 26/06/2017 - PMBM_EDA_01 |  |
| 24/06/2017 - PMBM_EDA_04 |  |

#### Coordenadas

Os campos para inclusão de coordenadas geográficas são campos de texto padrão. Todas as coordenadas inseridas no sistema estão no sistema **SIRGAS 2000**, e podem ser inseridas no formato decimal, ou em hora, minuto e segundo.

## 5.1 Projeto de Monitoramento da Biota Marinha - PMBM

A seguir serão detalhados os formulários referentes ao PMBM.

#### 5.1.1 Esforço Diário de Avistagem - EDA

| Nome do campo                      | Тіро                | Descrição                                               | Observações                                  |
|------------------------------------|---------------------|---------------------------------------------------------|----------------------------------------------|
| Número da ocorrência               | Texto               | Número da ocorrência                                    | Alfanumérico                                 |
| Responsável técnico                | Seleção<br>avançada | Informações sobre o responsável técnico.                |                                              |
| Nome                               | Texto               | Nome do responsável                                     |                                              |
| CTF                                | Texto               | CTF do responsável                                      |                                              |
| Data do evento                     | Data                | Data do evento                                          | Formato <b>00/00/0000</b>                    |
| Tempo total de<br>avistagem        | Hora                | Tempo total de Avistagem (Hora<br>Final - Hora Inicial) | Formato <b>HH:MM</b>                         |
| Tempo de avistagem<br>com disparos | Hora                | Tempo de avistagem com<br>disparos                      | Formato HH:MM                                |
| Esforço                            | Painel              | Informações sobre o esforço.                            |                                              |
| Hora de início                     | Hora                | Hora inicial                                            | Formato <b>HH:MM</b>                         |
| Latitude                           | Texto               | Latitude da posição inicial                             | Formato - <b>00.00</b> ou - <b>00°00'00"</b> |
| Longitude                          | Texto               | Longitude da posição inicial                            | Formato - <b>00.00</b> ou - <b>00°00'00"</b> |
| Profundidade                       | Texto               | Profundidade da posição inicial                         | Numérico                                     |

| Hora de fim           | Hora               | Hora final                             | Formato <b>HH:MM</b>                           |
|-----------------------|--------------------|----------------------------------------|------------------------------------------------|
| Latitude              | Texto              | Latitude da posição final              | Formato - <b>00.00</b> ou - <b>00º00'00"</b>   |
| Longitude             | Texto              | Longitude da posição final             | Formato -00.00 ou -00°00'00"                   |
| Profundidade          | Texto              | Profundidade da posição final          | Numérico                                       |
| Registro de avistagem | Seleção<br>cruzada | Associar com Registros de<br>Avistagem | Selecionar registro do<br>formulário PMBM - RA |
| Observações gerais    | Texto              | Observações relacionadas               | Evitar abreviações e caixa alta                |
| Documentos            | Arquivo            | Documentos relacionados                | Qualquer formato de arquivo                    |

# 5.1.2 Registro de Avistagem - RA

| Nome do campo                                     | Тіро                | Descrição                                                   | Observações                                  |
|---------------------------------------------------|---------------------|-------------------------------------------------------------|----------------------------------------------|
| Número da ocorrência                              | Texto               | Número da ocorrência                                        | Alfanumérico                                 |
| Responsável técnico                               | Seleção<br>avançada | Informações sobre o responsável<br>técnico                  |                                              |
| Nome                                              | Texto               | Nome do responsável                                         |                                              |
| CTF                                               | Texto               | CTF do responsável                                          |                                              |
| Data do evento                                    | Data                | Data do evento                                              | Formato <b>00/00/0000</b>                    |
| Hora inicial do evento                            | Hora                | Hora inicial do evento                                      | Formato <b>HH:MM</b>                         |
| Direção do navio                                  | Texto               | Direção do navio em graus                                   | Numérico                                     |
| Estado do mar<br>equivalente à escala<br>Beaufort | Seleção<br>simples  | Estado do mar equivalente à escala Beaufort                 |                                              |
| Visibilidade                                      | Seleção<br>simples  | Condições de visibilidade                                   |                                              |
| Ondulação do mar                                  | Seleção<br>simples  | Ondulação do mar                                            |                                              |
| Coordenada                                        | Painel              | Inclusão de coordenadas                                     |                                              |
| Latitude                                          | Texto               | Latitude                                                    | Formato - <b>00.00</b> ou - <b>00°00'00"</b> |
| Longitude                                         | Texto               | Longitude                                                   | Formato - <b>00.00</b> ou - <b>00°00'00"</b> |
| Profundidade                                      | Texto               | Profundidade                                                | Numérico                                     |
| Espécie                                           | Seleção<br>avançada | Informações sobre a espécie                                 |                                              |
| Animal                                            | Texto               | Nome genérico da espécie                                    |                                              |
| Nome científico                                   | Texto               | Nome científico da espécie                                  |                                              |
| ITIS URL                                          | Texto               | Integração com a Integrated<br>Taxonomic Information System | Link externo                                 |

| Confiança da<br>identificação              | Seleção<br>simples  | Nível de confiança da<br>identificação                   |                                                                       |
|--------------------------------------------|---------------------|----------------------------------------------------------|-----------------------------------------------------------------------|
| Grupo                                      | Seleção<br>simples  | Foi avistado um grupo ou um<br>animal isolado?           |                                                                       |
| Quantidade de adultos                      | Texto               | Quantidade de adultos<br>observados                      | Numérico                                                              |
| Quantidade de filhotes                     | Texto               | Quantidade de filhotes<br>observados                     | Numérico                                                              |
| Posição do animal ou<br>grupo              | Texto               | Posição do animal ou grupo<br>(NNE-1)                    | Usar código contendo o setor<br>e a direção do gráfico da<br>planilha |
| Comportamento                              | Lista de<br>seleção | Comportamentos observados                                |                                                                       |
| Estado dos canhões de<br>ar                | Seleção<br>simples  | Estado dos canhões de ar                                 |                                                                       |
| Desligamento solicitado?                   | Seleção<br>simples  | O desligamento foi solicitado?                           |                                                                       |
| Hora da solicitação                        | Hora                | Hora da solicitação                                      | Formato <b>HH:MM</b>                                                  |
| Desligamento realizado?                    | Seleção<br>simples  | O desligamento foi realizado?                            |                                                                       |
| Hora do desligamento                       | Hora                | Hora do desligamento                                     | Formato <b>HH:MM</b>                                                  |
| Tempo total de<br>interrupção da atividade | Texto               | Tempo total de interrupção da atividade em minutos       | Numérico                                                              |
| Esforço diário de<br>avistagem             | Seleção<br>cruzada  | Associar com um Esforço Diário<br>de Avistagem           | Selecionar registro do<br>formulário PMBM - EDA                       |
| Registro de Detecção<br>Acústica           | Seleção<br>cruzada  | Associar com um Registro de<br>Detecção Acústica do PMAP | Selecionar registro do<br>formulário PMAP - RDA                       |
| Observações gerais                         | Texto               | Observações relacionadas                                 | Evitar abreviações e caixa alta                                       |
| Fotos                                      | Arquivo             | Fotos relacionadas                                       | Arquivos de imagem                                                    |
| Documentos                                 | Arquivo             | Documentos relacionados                                  | Qualquer formato de arquivo                                           |

# 5.2 Projeto de Comunicação Social – PCS

A seguir será detalhado o formulário referente ao PCS.

# 5.2.1 Planilha de Avistagem de Embarcação Pesqueira – PAEP

| Nome do campo        | Тіро  | Descrição            | Observações  |
|----------------------|-------|----------------------|--------------|
| Número da ocorrência | Texto | Número da ocorrência | Alfanumérico |

| Responsável técnico                        | Seleção<br>avançada | Informações sobre o responsável técnico          |                                              |
|--------------------------------------------|---------------------|--------------------------------------------------|----------------------------------------------|
| Nome                                       | Texto               | Nome do responsável                              |                                              |
| CTF                                        | Texto               | CTF do responsável                               |                                              |
| Data do evento                             | Data                | Data do evento                                   | Formato <b>00/00/0000</b>                    |
| Hora do evento                             | Hora                | Hora do evento                                   | Formato <b>HH:MM</b>                         |
| Latitude                                   | Texto               | Latitude                                         | Formato - <b>00.00</b> ou - <b>00º00'00"</b> |
| Longitude                                  | Texto               | Longitude                                        | Formato - <b>00.00</b> ou - <b>00°00'00"</b> |
| Profundidade                               | Texto               | Profundidade em metros                           | Numérico                                     |
| Condições do mar pela<br>escala Beaufort   | Seleção<br>simples  | Estado do mar equivalente à escala Beaufort      |                                              |
| Velocidade do vento                        | Texto               | Velocidade do vento em m/s                       | Numérico                                     |
| Nome da embarcação<br>de registro          | Texto               | Nome da embarcação de registro                   |                                              |
| Motivo da abordagem                        | Seleção<br>simples  | Motivo da abordagem                              |                                              |
| Descrição                                  | Texto               | Mais informações sobre o motivo<br>da abordagem  |                                              |
| O que a embarcação<br>fazia?               | Seleção<br>simples  | Atividade que a embarcação<br>exercia            |                                              |
| Descrição                                  | Texto               | Mais informações sobre a atividade da embarcação |                                              |
| Estava fundeado?                           | Seleção<br>simples  | Se estava fundeado no momento<br>da abordagem    |                                              |
| Profundidade                               | Texto               | Profundidade em metros                           | Numérico                                     |
| Tipo de abordagem                          | Seleção<br>simples  | Tipo de abordagem executada                      |                                              |
| Descrição                                  | Texto               | Mais informações sobre o tipo de abordagem       |                                              |
| Nome da pessoa<br>abordada                 | Texto               | Nome da pessoa abordada                          |                                              |
| Nome do<br>armador/mestre da<br>embarcação | Texto               | Nome do armador / mestre da<br>embarcação        |                                              |
| É filiado a alguma<br>entidade de pesca?   | Seleção<br>simples  | Se é filiado a alguma entidade de pesca          |                                              |
| Nome da entidade de pesca                  | Texto               | Nome da entidade de pesca                        |                                              |
| Telefone (fixo / celular /<br>fax)         | Texto               | Primeiro telefone de contato                     | Formato <b>(00) 00000-0000</b>               |
| Telefone (fixo / celular /<br>fax)         | Texto               | Segundo telefone de contato                      | Formato <b>(00) 00000-0000</b>               |
| E-mail                                     | Texto               | E-mail                                           | E-mail válido                                |

| Nome da embarcação                  | Texto               | Nome da embarcação                                          |                           |
|-------------------------------------|---------------------|-------------------------------------------------------------|---------------------------|
| Número de registro da<br>embarcação | Texto               | Número de registro da<br>embarcação                         |                           |
| Tipo de casco da<br>embarcação      | Texto               | Tipo de casco da embarcação                                 |                           |
| Comprimento da<br>embarcação        | Texto               | Comprimento da embarcação em<br>metros                      | Numérico                  |
| Número de tripulantes a<br>bordo    | Texto               | Número de tripulantes a bordo                               | Numérico                  |
| Possui motor                        | Seleção<br>simples  | A embarcação possui motor?                                  |                           |
| Tipo do motor                       | Seleção<br>simples  | Tipo de motor da embarcação                                 |                           |
| Potência do motor                   | Texto               | Potência do motor em HP                                     | Numérico                  |
| Possui instrumento(s) de navegação? | Seleção<br>simples  | A embarcação possui<br>instrumento(s) de navegação?         |                           |
| Tipo do instrumento de<br>navegação | Lista de<br>seleção | Tipo do instrumento de<br>navegação                         |                           |
| Está há quantos dias no<br>mar?     | Texto               | Quantidade de dias que está no<br>mar                       | Numérico                  |
| Está há quantos dias<br>pescando?   | Texto               | Quantidade de dias que está<br>pescando                     | Numérico                  |
| Nome do porto de<br>origem          | Texto               | Nome do porto de origem                                     |                           |
| Nome do porto de<br>desembarque     | Texto               | Nome do porto de desembarque                                |                           |
| Previsão de data de<br>retorno      | Data                | Data prevista de retorno                                    | Formato <b>00/00/0000</b> |
| Tipo de arte de pesca               | Seleção<br>simples  | Tipo de arte de pesca                                       |                           |
| Descrição                           | Texto               | Mais informações sobre o tipo de arte de pesca              |                           |
| Espécie                             | Seleção<br>avançada | Informações sobre a espécie                                 |                           |
| Animal                              | Texto               | Nome genérico da espécie                                    |                           |
| Nome científico                     | Texto               | Nome científico da espécie                                  |                           |
| ITIS URL                            | Texto               | Integração com a Integrated<br>Taxonomic Information System | Link externo              |
| Houve interrupção na pesca?         | Seleção<br>simples  | Se houve interrupção na pesca                               |                           |
| Por quanto tempo?                   | Hora                | Quanto tempo de interrupção?                                | Formato HH:MM             |
| Foi solicitada a<br>interrupção?    | Seleção<br>simples  | Foi solicitada a interrupção?                               |                           |
| Por que?                            | Texto               | Detalhar porque foi solicitada a interrupção?               |                           |

| Sabia da realização da atividade sísmica? | Seleção<br>simples | A embarcação sabia da<br>realização da atividade sísmica?                 |                                 |
|-------------------------------------------|--------------------|---------------------------------------------------------------------------|---------------------------------|
| Como?                                     | Seleção<br>simples | Como a embarcação sabia da atividade sísmica?                             |                                 |
| Descrição                                 | Texto              | Mais informações sobre como a<br>embarcação sabia da atividade<br>sísmica |                                 |
| Observações gerais                        | Texto              | Observações relacionadas                                                  | Evitar abreviações e caixa alta |
| Fotos                                     | Arquivo            | Fotos relacionadas                                                        | Arquivos de imagem              |
| Documentos                                | Arquivo            | Documentos relacionados                                                   | Qualquer formato de arquivo     |

# 5.3 Projeto de Monitoramento Acústico Passivo - PMAP

A seguir serão detalhados os formulários referentes ao PMAP.

# 5.3.1 Esforço Diário de Detecção - EDD

| Nome do campo                     | Тіро                | Descrição                                              | Observações                                  |
|-----------------------------------|---------------------|--------------------------------------------------------|----------------------------------------------|
| Número da ocorrência              | Texto               | Número da ocorrência                                   | Alfanumérico                                 |
| Responsável técnico               | Seleção<br>avançada | Informações sobre o responsável<br>técnico             |                                              |
| Nome                              | Texto               | Nome do responsável                                    |                                              |
| CTF                               | Texto               | CTF do responsável                                     |                                              |
| Data do evento                    | Data                | Data do evento                                         | Formato <b>00/00/0000</b>                    |
| Tempo total de detecção           | Hora                | Tempo total de detecção (Hora<br>Final - Hora Inicial) | Formato HH:MM                                |
| Tempo de detecção com<br>disparos | Hora                | Tempo de detecção com disparos                         | Formato HH:MM                                |
| Esforço                           | Painel              | Informações sobre o esforço                            |                                              |
| Hora de início                    | Hora                | Hora inicial                                           | Formato <b>HH:MM</b>                         |
| Latitude                          | Texto               | Latitude da posição inicial                            | Formato - <b>00.00</b> ou - <b>00°00'00"</b> |
| Longitude                         | Texto               | Longitude da posição inicial                           | Formato - <b>00.00</b> ou - <b>00º00'00"</b> |
| Profundidade                      | Texto               | Profundidade da posição inicial                        | Numérico                                     |
| Hora de fim                       | Hora                | Hora final                                             | Formato <b>HH:MM</b>                         |
| Latitude                          | Texto               | Latitude da posição final                              | Formato - <b>00.00</b> ou - <b>00º00'00"</b> |
| Longitude                         | Texto               | Longitude da posição final                             | Formato - <b>00.00</b> ou - <b>00°00'00"</b> |
| Profundidade                      | Texto               | Profundidade da posição final                          | Numérico                                     |

| Registro de detecção | Seleção<br>cruzada | Associar com Registros de<br>Detecção Acústica | Selecionar registro do<br>formulário PMAP - RDA |
|----------------------|--------------------|------------------------------------------------|-------------------------------------------------|
| Observações gerais   | Texto              | Observações relacionadas                       | Evitar abreviações e caixa alta                 |
| Documentos           | Arquivo            | Documentos relacionados                        | Qualquer formato de arquivo                     |

# 5.3.2 Registro de Detecção Acústica – RDA

| Nome do campo                                     | Тіро                | Descrição                                                   | Observações                                  |
|---------------------------------------------------|---------------------|-------------------------------------------------------------|----------------------------------------------|
| Número da ocorrência                              | Texto               | Número da ocorrência                                        | Alfanumérico                                 |
| Responsável técnico                               | Seleção<br>avançada | Informações sobre o responsável<br>técnico                  |                                              |
| Nome                                              | Texto               | Nome do responsável                                         |                                              |
| CTF                                               | Texto               | CTF do responsável                                          |                                              |
| Data do evento                                    | Data                | Data do evento                                              | Formato <b>00/00/0000</b>                    |
| Hora do evento                                    | Hora                | Hora do evento                                              | Formato HH:MM                                |
| Profundidade                                      | Texto               | Profundidade em metros                                      | Numérico                                     |
| Latitude                                          | Texto               | Latitude                                                    | Formato -00.00 ou -00°00'00"                 |
| Longitude                                         | Texto               | Longitude                                                   | Formato - <b>00.00</b> ou - <b>00º00'00"</b> |
| Estado do mar<br>equivalente à escala<br>Beaufort | Seleção<br>simples  | Estado do mar equivalente à escala Beaufort                 |                                              |
| Ondulação do mar                                  | Seleção<br>simples  | Ondulação do mar                                            |                                              |
| Velocidade do vento                               | Texto               | Velocidade do vento em nós                                  | Numérico                                     |
| Espécie                                           | Seleção<br>avançada | Informações sobre a espécie                                 |                                              |
| Animal                                            | Texto               | Nome genérico da espécie                                    |                                              |
| Nome científico                                   | Texto               | Nome científico da espécie                                  |                                              |
| ITIS URL                                          | Texto               | Integração com a Integrated<br>Taxonomic Information System | Link externo                                 |
| Grupo misto                                       | Seleção<br>simples  | Informar se foi avistado um grupo<br>ou um animal isolado   |                                              |
| Identificação visual<br>(MMO)                     | Seleção<br>simples  | Houve identificação visual?                                 |                                              |
| Tipo de som detectado                             | Seleção<br>simples  | Tipo de som que foi detectado                               |                                              |
| Frequência mínima                                 | Texto               | Frequência mínima detectada em<br>Hz                        | Numérico                                     |
| Frequência máxima                                 | Texto               | Frequência máxima detectada em<br>Hz                        | Numérico                                     |

| Força do sinal                                                          | Texto              | Força do sinal                                                                    | Numérico                                                                           |
|-------------------------------------------------------------------------|--------------------|-----------------------------------------------------------------------------------|------------------------------------------------------------------------------------|
| Ruído ambiente                                                          | Texto              | Nível de ruído ambiente                                                           |                                                                                    |
| Técnica de detecção                                                     | Texto              | Técnica de detecção utilizada                                                     |                                                                                    |
| Confiança da<br>identificação                                           | Seleção<br>simples | Nível de confiança da<br>identificação                                            |                                                                                    |
| Arranjo utilizado                                                       | Texto              | Que arranjo foi utilizado?                                                        |                                                                                    |
| Número de hidrofones /<br>Grupo(s)                                      | Texto              | Número de hidrofones / grupos                                                     | Formato <b>0/0</b>                                                                 |
| Profundidade do arranjo<br>de hidrofones                                | Texto              | Profundidade do arranjo em<br>metros                                              | Numérico                                                                           |
| Unidades de interface                                                   | Texto              | Informações sobre as unidades de interface                                        |                                                                                    |
| Distância da popa do<br>navio                                           | Texto              | Distância da popa do navio em<br>metros.                                          | Um ou mais valores<br>numéricos, separados por<br>vírgula. Formato: <b>0, 0, 0</b> |
| Distância dos canhões<br>para a popa do navio                           | Texto              | Distância dos canhões para a<br>popa do navio em metros                           | Numérico                                                                           |
| Gravação de áudio                                                       | Texto              | Houve gravação de áudio?                                                          |                                                                                    |
| Estado dos canhões de<br>ar                                             | Seleção<br>simples | Qual o estado dos canhões de ar?                                                  |                                                                                    |
| Desligamento solicitado?                                                | Seleção<br>simples | O desligamento foi solicitado?                                                    |                                                                                    |
| Hora da solicitação                                                     | Hora               | Hora da solicitação                                                               | Formato <b>HH:MM</b>                                                               |
| Desligamento realizado?                                                 | Seleção<br>simples | O desligamento foi realizado?                                                     |                                                                                    |
| Hora do desligamento                                                    | Hora               | Hora do desligamento                                                              | Formato <b>HH:MM</b>                                                               |
| Tempo total de<br>interrupção                                           | Texto              | Tempo total de interrupção da atividade em minutos                                | Numérico                                                                           |
| Tempo total de detecção                                                 | Texto              | Tempo total de detecção em<br>minutos                                             | Numérico                                                                           |
| Descrição da detecção                                                   | Texto              | Detalhes sobre a detecção                                                         |                                                                                    |
| Descrição de parâmetros                                                 | Texto              | Descrição dos parâmetros                                                          |                                                                                    |
| Distância da detecção<br>mais próxima das fontes<br>sonoras da detecção | Texto              | Distância da detecção mais<br>próxima das fontes sonoras da<br>detecção em metros | Numérico                                                                           |
| Esforço diário de<br>detecção                                           | Seleção<br>cruzada | Associar com um Esforço Diário<br>de Detecção                                     | Selecionar registro do<br>formulário PMAP - EDD                                    |
| Registro de avistagem                                                   | Seleção<br>cruzada | Associar com um Registro de<br>Avistagem do PMBM                                  | Selecionar registro do<br>formulário PMBM - RA                                     |
| Observações gerais                                                      | Texto              | Observações relacionadas                                                          | Evitar abreviações e caixa alta                                                    |
| Fotos                                                                   | Arquivo            | Fotos relacionadas                                                                | Arquivos de imagem                                                                 |
| Áudio                                                                   | Arquivo            | Áudios relacionados                                                               | Arquivos de áudio                                                                  |
| Documentos                                                              | Arquivo            | Documentos relacionados                                                           | Qualquer formato de arquivo                                                        |

# 5.4 Plano de Manejo de Aves - PMAVE

A seguir serão detalhados os formulários referentes ao PMAVE.

# 5.4.1 Formulário de Ocorrência - FIC

| Nome do campo                             | Тіро                | Descrição                                                   | Observações                                  |
|-------------------------------------------|---------------------|-------------------------------------------------------------|----------------------------------------------|
| Número da ocorrência                      | Texto               | Número da ocorrência                                        | Alfanumérico                                 |
| Responsável técnico                       | Seleção<br>avançada | Informações sobre o<br>responsável técnico                  |                                              |
| Nome                                      | Texto               | Nome do responsável                                         |                                              |
| CTF                                       | Texto               | CTF do responsável                                          |                                              |
| Data do evento                            | Data                | Data do evento                                              | Formato <b>00/00/0000</b>                    |
| Hora do evento                            | Hora                | Hora do evento                                              | Formato <b>HH:MM</b>                         |
| Latitude                                  | Texto               | Latitude                                                    | Formato - <b>00.00</b> ou - <b>00º00'00"</b> |
| Longitude                                 | Texto               | Longitude                                                   | Formato - <b>00.00</b> ou - <b>00º00'00"</b> |
| Consultoria ambiental<br>responsável      | Texto               | Nome da consultoria ambiental responsável                   |                                              |
| Nome do médico<br>veterinário responsável | Texto               | Nome do médico veterinário<br>responsável                   |                                              |
| Nome do coordenador<br>geral              | Texto               | Nome do coordenador geral                                   |                                              |
| Unidade marítima                          | Texto               | Nome da unidade marítima                                    |                                              |
| Número do processo<br>ABIO                | Texto               | Número do processo ABIO                                     | x/xxxx                                       |
| Número de ocorrência<br>do animal         | Texto               | Número de ocorrência do animal                              |                                              |
| Espécie                                   | Seleção<br>avançada | Informações sobre a espécie                                 |                                              |
| Animal                                    | Texto               | Nome genérico da espécie                                    |                                              |
| Nome científico                           | Texto               | Nome científico da espécie                                  |                                              |
| ITIS URL                                  | Texto               | Integração com a Integrated<br>Taxonomic Information System | Link externo                                 |
| Tipo de identificação                     | Seleção<br>simples  | Tipo da identificação do animal                             |                                              |
| Sexo do animal                            | Seleção<br>simples  | Sexo do animal                                              |                                              |

| Grupo etário                                  | Seleção<br>simples  | Grupo etário do animal                                |                           |
|-----------------------------------------------|---------------------|-------------------------------------------------------|---------------------------|
| Estado do animal                              | Seleção<br>simples  | Estado em que se encontrou o<br>animal                |                           |
| Condições do corpo do<br>animal               | Seleção<br>simples  | Condições do corpo do animal                          |                           |
| Comportamento do<br>animal                    | Seleção<br>simples  | Comportamento do animal                               |                           |
| Houve colisão da ave com a instalação?        | Seleção<br>simples  | Houve colisão da ave com a instalação?                |                           |
| Houve aprisionamento<br>da ave na instalação? | Seleção<br>simples  | Houve aprisionamento da ave na instalação?            |                           |
| Presença de óleo no<br>corpo do animal?       | Seleção<br>simples  | Foi identificada presença de óleo no corpo do animal? |                           |
| Presença de ferimento<br>no corpo do animal?  | Seleção<br>simples  | Foi identificado ferimento no corpo do animal?        |                           |
| Observações clínicas ou comportamentais       | Texto               | Observações clínicas ou<br>comportamentais            |                           |
| Procedimentos: Avistame                       | nto                 |                                                       |                           |
| Responsável técnico                           | Seleção<br>avançada | Informações sobre o responsável técnico               |                           |
| Nome                                          | Texto               | Nome do responsável                                   |                           |
| CTF                                           | Texto               | CTF do responsável                                    |                           |
| Data do evento                                | Data                | Data do evento                                        | Formato <b>00/00/0000</b> |
| Hora do evento                                | Hora                | Hora do evento                                        | Formato <b>HH:MM</b>      |
| Origem do avistamento                         | Seleção<br>simples  | Qual foi a origem do<br>avistamento?                  |                           |
| Local do avistamento                          | Texto               | Local do avistamento                                  |                           |
| Observações sobre o avistamento               | Texto               | Detalhes sobre o avistamento                          |                           |
| Procedimentos: Acioname                       | ento                |                                                       |                           |
| Responsável técnico                           | Seleção<br>avançada | Informações sobre o responsável técnico               |                           |
| Nome                                          | Texto               | Nome do responsável                                   |                           |
| CTF                                           | Texto               | CTF do responsável                                    |                           |
| Data do evento                                | Data                | Data do evento                                        | Formato <b>00/00/0000</b> |
| Hora do evento                                | Hora                | Hora do evento                                        | Formato HH:MM             |
| Motivo do acionamento                         | Seleção<br>simples  | Qual foi o motivo do<br>acionamento?                  |                           |
| Observações sobre o motivo do acionamento     | Texto               | Detalhes sobre o motivo do<br>acionamento             |                           |
| Procedimentos: Captura                        |                     |                                                       |                           |

| Responsável técnico                                                                                                    | Seleção<br>avançada                                                                                                    | Informações sobre o<br>responsável técnico                                                                                                    |                                                   |
|----------------------------------------------------------------------------------------------------|----------------------------------------------------------------------------------------------------|----------------------------------------------------------------------------------------------------|---------------------------------------------------|
| Nome                                                                                                    | Texto                                                                                                    | Nome do responsável                                                                                                    |                                                   |
| CTF                                                                                                    | Texto                                                                                                    | CTF do responsável                                                                                                    |                                                   |
| Data do evento                                                                                                    | Data                                                                                                    | Data do evento                                                                                                    | Formato <b>00/00/0000</b>                         |
| Hora do evento                                                                                                    | Hora                                                                                                    | Hora do evento                                                                                                    | Formato <b>HH:MM</b>                              |
| Recebeu atendimento in loco?                                                                                                    | Seleção<br>simples                                                                                                    | O animal recebeu atendimento no local?                                                                                                    |                                                   |
| Observações sobre a<br>captura                                                                                                    | Texto                                                                                                    | Detalhes sobre a captura                                                                                                    |                                                   |
| Procedimentos: Transport                                                                                                    | te                                                                                                    |                                                                                                    |                                                   |
| Responsável técnico                                                                                                    | Seleção<br>avançada                                                                                                    | Informações sobre o<br>responsável técnico                                                                                                    |                                                   |
| Nome                                                                                                    | Texto                                                                                                    | Nome do responsável                                                                                                    |                                                   |
| CTF                                                                                                    | Texto                                                                                                    | CTF do responsável                                                                                                    |                                                   |
| Data do evento                                                                                                    | Data                                                                                                    | Data do evento                                                                                                    | Formato <b>00/00/0000</b>                         |
| Hora do evento                                                                                                    | Hora                                                                                                    | Hora do evento                                                                                                    | Formato <b>HH:MM</b>                              |
| Meio de transporte<br>utilizado                                                                                                    | Texto                                                                                                    | Qual o meio de transporte<br>utilizado?                                                                                                    |                                                   |
| Observações sobre o                                                                                                    | Texto                                                                                                    | Detalhes sobre o transporte                                                                                                    |                                                   |
| transporte                                                                                                    |                                                                                                    |                                                                                                    |                                                   |
| Procedimentos: Recebime                                                                                                    | ento                                                                                                    |                                                                                                    |                                                   |
| Procedimentos: Recebime<br>Responsável técnico                                                                                                    | ento<br>Seleção<br>avançada                                                                                                    | Informações sobre o responsável técnico                                                                                                    |                                                   |
| Procedimentos: Recebime<br>Responsável técnico<br>Nome                                                                                                    | ento<br>Seleção<br>avançada<br>Texto                                                                                                    | Informações sobre o<br>responsável técnico<br>Nome do responsável                                                                                                    |                                                   |
| Procedimentos: Recebime<br>Responsável técnico<br>Nome<br>CTF                                                                                                    | ento<br>Seleção<br>avançada<br>Texto<br>Texto                                                                                                    | Informações sobre o<br>responsável técnico<br>Nome do responsável<br>CTF do responsável                                                                                                    |                                                   |
| Procedimentos: Recebime<br>Responsável técnico<br>Nome<br>CTF<br>Data do evento                                                                                                    | ento<br>Seleção<br>avançada<br>Texto<br>Texto<br>Data                                                                                                    | Informações sobre o<br>responsável técnico<br>Nome do responsável<br>CTF do responsável<br>Data do evento                                                                                                    | Formato <b>00/00/0000</b>                         |
| Procedimentos: Recebime<br>Responsável técnico<br>Nome<br>CTF<br>Data do evento<br>Hora do evento                                                                                                    | ento<br>Seleção<br>avançada<br>Texto<br>Texto<br>Data<br>Hora                                                                                                    | Informações sobre o<br>responsável técnico<br>Nome do responsável<br>CTF do responsável<br>Data do evento<br>Hora do evento                                                                                                    | Formato <b>00/00/0000</b><br>Formato <b>HH:MM</b> |
| Procedimentos: Recebime<br>Responsável técnico<br>Nome<br>CTF<br>Data do evento<br>Hora do evento<br>Documento                                                                                                    | ento<br>Seleção<br>avançada<br>Texto<br>Texto<br>Data<br>Hora<br>Texto                                                                                            | Informações sobre o<br>responsável técnico<br>Nome do responsável<br>CTF do responsável<br>Data do evento<br>Hora do evento<br>Número do Termo de<br>Encaminhamento de Animais                                                                                                    | Formato 00/00/0000<br>Formato HH:MM               |
| Procedimentos: Recebime<br>Responsável técnico<br>Nome<br>CTF<br>Data do evento<br>Hora do evento<br>Documento<br>Local de recebimento do<br>animal                                                                                                    | ento<br>Seleção<br>avançada<br>Texto<br>Texto<br>Data<br>Hora<br>Texto<br>Texto                                                                                   | Informações sobre o<br>responsável técnico<br>Nome do responsável<br>CTF do responsável<br>Data do evento<br>Hora do evento<br>Número do Termo de<br>Encaminhamento de Animais<br>Local de recebimento do animal                                                                                                    | Formato 00/00/0000<br>Formato HH:MM               |
| Procedimentos: Recebime<br>Responsável técnico<br>Nome<br>CTF<br>Data do evento<br>Hora do evento<br>Documento<br>Local de recebimento do<br>animal<br>Observações sobre o<br>transporte                                                                                     | ento<br>Seleção<br>avançada<br>Texto<br>Texto<br>Data<br>Hora<br>Texto<br>Texto<br>Texto                                                                          | Informações sobre o<br>responsável técnico<br>Nome do responsável<br>CTF do responsável<br>Data do evento<br>Hora do evento<br>Número do Termo de<br>Encaminhamento de Animais<br>Local de recebimento do animal<br>Detalhes sobre o recebimento                                                                                                    | Formato 00/00/0000<br>Formato HH:MM               |
| Procedimentos: Recebime<br>Responsável técnico<br>Nome<br>CTF<br>Data do evento<br>Hora do evento<br>Documento<br>Local de recebimento do<br>animal<br>Observações sobre o<br>transporte<br>Procedimentos: Destinaçã                                                         | ento<br>Seleção<br>avançada<br>Texto<br>Texto<br>Data<br>Hora<br>Texto<br>Texto<br>Texto<br>Texto                                                                 | Informações sobre o<br>responsável técnico<br>Nome do responsável<br>CTF do responsável<br>Data do evento<br>Hora do evento<br>Número do Termo de<br>Encaminhamento de Animais<br>Local de recebimento do animal<br>Detalhes sobre o recebimento                                                                                                    | Formato 00/00/0000<br>Formato HH:MM               |
| Procedimentos: Recebime<br>Responsável técnico<br>Nome<br>CTF<br>Data do evento<br>Hora do evento<br>Documento<br>Local de recebimento do<br>animal<br>Observações sobre o<br>transporte<br>Procedimentos: Destinaçã<br>Responsável técnico                                  | ento<br>Seleção<br>avançada<br>Texto<br>Texto<br>Data<br>Hora<br>Texto<br>Texto<br>Texto<br>Texto<br>cernal<br>Seleção<br>avançada                                | Informações sobre o<br>responsável técnico<br>Nome do responsável<br>CTF do responsável<br>Data do evento<br>Hora do evento<br>Número do Termo de<br>Encaminhamento de Animais<br>Local de recebimento do animal<br>Detalhes sobre o recebimento                                                                                                    | Formato 00/00/0000<br>Formato HH:MM               |
| Procedimentos: Recebime<br>Responsável técnico<br>Nome<br>CTF<br>Data do evento<br>Hora do evento<br>Documento<br>Local de recebimento do<br>animal<br>Observações sobre o<br>transporte<br>Procedimentos: Destinaçã<br>Responsável técnico                                  | ento<br>Seleção<br>avançada<br>Texto<br>Data<br>Hora<br>Texto<br>Texto<br>Texto<br>Texto<br>Seleção<br>avançada<br>Texto                                          | Informações sobre o<br>responsável técnico<br>Nome do responsável<br>CTF do responsável<br>Data do evento<br>Hora do evento<br>Número do Termo de<br>Encaminhamento de Animais<br>Local de recebimento do animal<br>Detalhes sobre o recebimento                                                                                                    | Formato 00/00/0000<br>Formato HH:MM               |
| Procedimentos: Recebime<br>Responsável técnico<br>Nome<br>CTF<br>Data do evento<br>Hora do evento<br>Documento<br>Local de recebimento do<br>animal<br>Observações sobre o<br>transporte<br>Procedimentos: Destinaçã<br>Responsável técnico<br>Nome<br>CTF                   | ento<br>Seleção<br>avançada<br>Texto<br>Data<br>Hora<br>Texto<br>Texto<br>Texto<br>Texto<br>Seleção<br>avançada<br>Texto<br>Texto                                 | Informações sobre o<br>responsável técnico<br>Nome do responsável<br>CTF do responsável<br>Data do evento<br>Hora do evento<br>Número do Termo de<br>Encaminhamento de Animais<br>Local de recebimento do animal<br>Detalhes sobre o recebimento                                                                                                    | Formato 00/00/0000<br>Formato HH:MM               |
| Procedimentos: Recebime<br>Responsável técnico<br>Nome<br>CTF<br>Data do evento<br>Hora do evento<br>Documento<br>Local de recebimento do<br>animal<br>Observações sobre o<br>transporte<br>Procedimentos: Destinaçã<br>Responsável técnico<br>Nome<br>CTF<br>Data do evento | ento<br>Seleção<br>avançada<br>Texto<br>Data<br>Hora<br>Texto<br>Texto<br>Texto<br>Texto<br>Seleção<br>avançada<br>Texto<br>Seleção<br>avançada<br>Texto<br>Texto | Informações sobre o<br>responsável técnico<br>Nome do responsável<br>CTF do responsável<br>Data do evento<br>Hora do evento<br>Número do Termo de<br>Encaminhamento de Animais<br>Local de recebimento do animal<br>Detalhes sobre o recebimento<br>Informações sobre o<br>responsável técnico<br>Nome do responsável<br>CTF do responsável<br>Data do evento | Formato 00/00/0000<br>Formato HH:MM               |

| Tipo de destinação                      | Seleção<br>simples | Qual o tipo de destinação?           |                                    |
|-----------------------------------------|--------------------|--------------------------------------|------------------------------------|
| Local de destinação do<br>animal        | Texto              | Local de destinação do animal        |                                    |
| Observações sobre a<br>destinação final | Texto              | Detalhes sobre a destinação<br>final |                                    |
| Observações gerais                      | Texto              | Observações relacionadas             | Evitar abreviações e caixa<br>alta |
| Fotos                                   | Arquivo            | Fotos relacionadas                   | Arquivos de imagem                 |
| Documentos                              | Arquivo            | Documentos relacionados              | Qualquer formato de arquivo        |

# 5.4.2 Planilha PMAVE – PLN

| Nome do campo                        | Тіро                | Descrição                                                   | Observações               |
|--------------------------------------|---------------------|-------------------------------------------------------------|---------------------------|
| Número da ocorrência                 | Texto               | Número da ocorrência                                        | Alfanumérico              |
| Responsável técnico                  | Seleção<br>avançada | Informações sobre o responsável<br>técnico                  |                           |
| Nome                                 | Texto               | Nome do responsável                                         |                           |
| CTF                                  | Texto               | CTF do responsável                                          |                           |
| Data do evento                       | Data                | Data do evento                                              | Formato <b>00/00/0000</b> |
| Hora do evento                       | Hora                | Hora do evento                                              | Formato <b>HH:MM</b>      |
| Origem do avistamento                | Seleção<br>simples  | Qual foi a origem do avistamento?                           |                           |
| Atividade / projeto                  | Texto               | Nome da atividade ou projeto                                |                           |
| Empreendedor                         | Texto               | Nome do empreendedor                                        |                           |
| Consultoria ambiental<br>responsável | Texto               | Nome da consultoria ambiental responsável                   |                           |
| Unidade marítima                     | Texto               | Nome da unidade marítima                                    |                           |
| Número do processo<br>ABIO           | Texto               | Número do processo ABIO                                     | x/xxxx                    |
| Espécie                              | Seleção<br>avançada | Informações sobre a espécie                                 |                           |
| Animal                               | Texto               | Nome genérico da espécie                                    |                           |
| Nome científico                      | Texto               | Nome científico da espécie                                  |                           |
| ITIS URL                             | Texto               | Integração com a Integrated<br>Taxonomic Information System | Link externo              |
| Número de animais                    | Texto               | Quantidade de animais                                       | Numérico                  |
| Estado do animal                     | Seleção<br>simples  | Qual o estado do animal?                                    |                           |

| Presença de ferimento<br>no corpo do animal?  | Seleção<br>simples | Havia presença de ferimento no corpo do animal?          |                                 |
|-----------------------------------------------|--------------------|----------------------------------------------------------|---------------------------------|
| Houve colisão da ave<br>com a instalação?     | Seleção<br>simples | Houve colisão da ave com a instalação?                   |                                 |
| Houve aprisionamento<br>da ave na instalação? | Seleção<br>simples | Houve aprisionamento da ave na instalação?               |                                 |
| Presença de óleo no corpo do animal?          | Seleção<br>simples | Foi identificada presença de óleo<br>no corpo do animal? |                                 |
| Data da destinação                            | Data               | Data da destinação                                       | Formato <b>00/00/0000</b>       |
| Hora de início da<br>destinação               | Hora               | Hora de início da destinação                             | Formato <b>HH:MM</b>            |
| Tipo de destinação                            | Seleção<br>simples | Tipo de destinação                                       |                                 |
| Local de destinação do<br>animal              | Texto              | Local de destinação do animal                            |                                 |
| Observações gerais                            | Texto              | Observações relacionadas                                 | Evitar abreviações e caixa alta |
| Fotos                                         | Arquivo            | Fotos relacionadas                                       | Arquivos de imagem              |
| Documentos                                    | Arquivo            | Documentos relacionados                                  | Qualquer formato de arquivo     |

# 5.5 Projeto de Monitoramento de Praias - PMP

A seguir serão detalhados os formulários referentes ao PMP.

# 5.5.1 Registro - REG

| Nome do campo                  | Тіро                | Descrição                                  | Observações                                  |
|--------------------------------|---------------------|--------------------------------------------|----------------------------------------------|
| Número da ocorrência           | Texto               | Número da ocorrência                       | Alfanumérico                                 |
| Responsável técnico            | Seleção<br>avançada | Informações sobre o<br>responsável técnico |                                              |
| Nome                           | Texto               | Nome do responsável                        |                                              |
| CTF                            | Texto               | CTF do responsável                         |                                              |
| Data do evento                 | Data                | Data do evento                             | Formato <b>00/00/0000</b>                    |
| Hora do evento                 | Hora                | Hora do evento                             | Formato HH:MM                                |
| Latitude                       | Texto               | Latitude                                   | Formato - <b>00.00</b> ou - <b>00°00'00"</b> |
| Longitude                      | Texto               | Longitude                                  | Formato - <b>00.00</b> ou - <b>00°00'00"</b> |
| Tipo de ocorrência             | Seleção<br>simples  | Qual o tipo de ocorrência?                 |                                              |
| Registro individual / coletivo | Seleção<br>simples  | Foi um registro individual ou coletivo?    |                                              |

| Quantidade                                                    | Texto               | Número de indivíduos<br>registrados no mesmo evento,<br>desta espécie. Se for<br>multiespecífico, fazer um<br>registro para cada espécie. |              |
|---------------------------------------------------------------|---------------------|----------------------------------------------------------------------------------------------------|--------------|
| Classe taxonômica                                             | Seleção<br>simples  | Classe taxonômica maior a qual pertence o registro.                                                                                       |              |
| Espécie alvo                                                  | Seleção<br>simples  | Identificação se é "espécie alvo"<br>ou não. Alvos são definidos pelo<br>TR de cada PMP.                                                  |              |
| Espécie                                                       | Seleção<br>avançada | Informações sobre a espécie                                                                                                    |              |
| Animal                                                        | Texto               | Nome genérico da espécie                                                                                                    |              |
| Nome científico                                               | Texto               | Nome científico da espécie                                                                                                    |              |
| ITIS URL                                                      | Texto               | Integração com a Integrated<br>Taxonomic Information System                                                                               | Link externo |
| Marcação artificial<br>(anilhas, etiquetas)                   | Seleção<br>simples  | O animal apresentava alguma<br>marcação artificial?                                                                                       |              |
| Número de<br>identificação                                    | Texto               | Número da identificação, caso<br>exista                                                                                                   |              |
| Sexo                                                          | Seleção<br>simples  | Sexo do animal                                                                                                    |              |
| Classe etária                                                 | Seleção<br>simples  | Classe etária                                                                                                    |              |
| Estado do animal ao<br>ser encontrado                         | Seleção<br>simples  | Estado do animal ao ser<br>encontrado                                                                                                    |              |
| Estado de<br>decomposição da<br>carcaça                       | Seleção<br>simples  | Estado de decomposição da<br>carcaça. Segue padrão<br>internacional, de 1 (vivo) a 5<br>(carcaça somente com pele e<br>ossos)             |              |
| Comprimento total<br>(Somente mamíferos e<br>aves)            | Texto               | Comprimento total do animal em<br>cm (Somente mamíferos e aves)                                                                           | Numérico     |
| Comprimento<br>curvilíneo da carapaça<br>(Somente tartarugas) | Texto               | Comprimento curvilíneo da<br>carapaça em cm (Somente<br>tartarugas)                                                                       | Numérico     |
| Largura curvilínea de<br>carapaça (Somente<br>tartarugas)     | Texto               | Largura curvilínea de carapaça<br>em cm (Somente tartarugas)                                                                              | Numérico     |
| Destino do animal<br>encontrado na praia                      | Seleção<br>simples  | Qual o destino do animal?                                                                                                    |              |
| Presença de óleo nas<br>partes externas ou vias<br>aéreas     | Seleção<br>simples  | Identificada presença de óleo<br>nas partes externas ou vias<br>aéreas?                                                                   |              |
| Quantificar a interação<br>com óleo                           | Seleção<br>simples  | Quantificar a interação com o<br>óleo                                                                                                    |              |
| Interação antrópica                                           | Painel              | Informações sobre interação<br>antrópica                                                                                                  |              |

| Evidências de<br>interação antrópica<br>observada no<br>momento da coleta da<br>carcaça? | Seleção<br>simples | Haviam evidências de interação<br>antrópica observada no momento<br>da coleta da carcaça? |                                                 |
|------------------------------------------------------------------------------------------|--------------------|-------------------------------------------------------------------------------------------|-------------------------------------------------|
| Grau de evidência                                                                        | Seleção<br>simples | Grau de evidência de interação<br>antrópica                                               |                                                 |
| Tipo de interação<br>observado                                                           | Seleção<br>simples | Tipo de interação antrópica observado                                                     |                                                 |
| Local do animal onde<br>se detectou de<br>interação antrópica                            | Seleção<br>simples | Local do animal onde se detectou<br>de interação antrópica                                |                                                 |
| Esforço diário                                                                           | Seleção<br>cruzada | Associar com um Esforço Diário                                                            | Selecionar registro do<br>formulário PMP - ESF  |
| Reabilitação                                                                             | Seleção<br>cruzada | Associar com uma Reabilitação                                                             | Selecionar registro do<br>formulário PMP - REAB |
| Necrópsia                                                                                | Seleção<br>cruzada | Associar com uma Necrópsia                                                                | Selecionar registro do<br>formulário PMP - NEC  |
| Observações gerais                                                                       | Texto              | Observações relacionadas                                                                  | Evitar abreviações e caixa<br>alta              |
| Fotos                                                                                    | Arquivo            | Fotos relacionadas                                                                        | Arquivos de imagem                              |
| Documentos                                                                               | Arquivo            | Documentos relacionados                                                                   | Qualquer formato de arquivo                     |

# 5.5.2 Esforço Diário – ESF

| Nome do campo                                  | Тіро                | Descrição                                                          | Observações                                  |
|------------------------------------------------|---------------------|--------------------------------------------------------------------|----------------------------------------------|
| Número da ocorrência                           | Texto               | Número da ocorrência                                               | Alfanumérico                                 |
| Responsável técnico                            | Seleção<br>avançada | Informações sobre o responsável<br>técnico                         |                                              |
| Nome                                           | Texto               | Nome do responsável                                                |                                              |
| CTF                                            | Texto               | CTF do responsável                                                 |                                              |
| Data do evento                                 | Data                | Data do evento                                                     | Formato <b>00/00/0000</b>                    |
| Latitude                                       | Texto               | Latitude                                                           | Formato - <b>00.00</b> ou - <b>00°00'00"</b> |
| Longitude                                      | Texto               | Longitude                                                          | Formato - <b>00.00</b> ou - <b>00°00'00"</b> |
| Trecho concluído por<br>completo?              | Seleção<br>simples  | O trecho foi concluído por completo?                               |                                              |
| Tipo justificativa de não<br>finalização       | Seleção<br>simples  | Qual o tipo de justificativa para a<br>não finalização do esforço? |                                              |
| Justificativa de não<br>finalização do esforço | Texto               | Justificativa para a não<br>finalização do esforço                 |                                              |
| Hora do início                                 | Hora                | Hora de início do esforço                                          | Formato <b>HH:MM</b>                         |

| Condições do mar pela<br>escala Beaufort    | Seleção<br>simples  | Estado do mar equivalente à<br>escala Beaufort no início do<br>esforço |                                                 |
|---------------------------------------------|---------------------|------------------------------------------------------------------------|-------------------------------------------------|
| Condição do céu                             | Seleção<br>simples  | Condição do céu no início do<br>esforço                                |                                                 |
| Maré                                        | Seleção<br>simples  | Maré no início do esforço                                              |                                                 |
| Velocidade do vento pela<br>escala Beaufort | Seleção<br>simples  | Velocidade do vento pela escala<br>Beaufort no início do esforço       |                                                 |
| Direção do vento                            | Seleção<br>simples  | Direção do vento no início do esforço                                  |                                                 |
| Observações climáticas                      | Texto               | Observações climáticas no início<br>do esforço                         |                                                 |
| Hora de fim                                 | Hora                | Hora de fim do esforço                                                 | Formato HH:MM                                   |
| Condições do mar pela<br>escala Beaufort    | Seleção<br>simples  | Estado do mar equivalente à escala Beaufort no fim do esforço          |                                                 |
| Condição do céu                             | Seleção<br>simples  | Condição do céu no fim do<br>esforço                                   |                                                 |
| Maré                                        | Seleção<br>simples  | Maré no fim do esforço                                                 |                                                 |
| Velocidade do vento pela<br>escala Beaufort | Seleção<br>simples  | Velocidade do vento pela escala<br>Beaufort no fim do esforço          |                                                 |
| Direção do vento                            | Seleção<br>simples  | Direção do vento no fim do esforço                                     |                                                 |
| Observações climáticas                      | Texto               | Observações climáticas no fim do esforço                               |                                                 |
| Integrante da equipe                        | Seleção<br>avançada | Informações sobre o integrante<br>da equipe                            |                                                 |
| Nome                                        | Texto               | Nome do integrante                                                     |                                                 |
| CTF                                         | Texto               | CTF do integrante                                                      |                                                 |
| Função / Profissão<br>exercida              | Texto               | Função / Profissão do integrante                                       |                                                 |
| Registro                                    | Seleção<br>cruzada  | Associar com um Registro                                               | Selecionar registro do<br>formulário PMP - REG  |
| Resíduos Sólidos                            | Seleção<br>cruzada  | Associar com um Resíduo Sólido                                         | Selecionar registro do<br>formulário PMP - RSOL |
| Observações gerais                          | Texto               | Observações relacionadas                                               | Evitar abreviações e caixa alta                 |
| Documentos                                  | Arquivo             | Documentos relacionados                                                | Qualquer formato de arquivo                     |

# 5.5.3 Reabilitação- REAB

Descrição

Tipo

| Número da ocorrência         | Texto              | Número da ocorrência                                   | Alfanumérico                                   |
|------------------------------|--------------------|--------------------------------------------------------|------------------------------------------------|
| Data de início               | Data               | Data de início                                         | Formato <b>00/00/0000</b>                      |
| Data de término              | Data               | Data de término                                        | Formato <b>00/00/0000</b>                      |
| Peso do animal no início     | Texto              | Peso do animal na entrada da<br>reabilitação em gramas |                                                |
| Peso do animal no<br>término | Texto              | Peso do animal na saída da<br>reabilitação em gramas   |                                                |
| Destino do animal            | Seleção<br>simples | Destino do animal após<br>reabilitação                 |                                                |
| Registro                     | Seleção<br>cruzada | Associar com um Registro                               | Selecionar registro do<br>formulário PMP - REG |
| Observações gerais           | Texto              | Observações relacionadas                               | Evitar abreviações e caixa alta                |
| Fotos                        | Arquivo            | Fotos relacionadas                                     | Arquivos de imagem                             |
| Documentos                   | Arquivo            | Documentos relacionados                                | Qualquer formato de arquivo                    |

# 5.5.4 Necrópsia – NEC

| Nome do campo                 | Тіро                | Descrição                                                   | Observações               |
|-------------------------------|---------------------|-------------------------------------------------------------|---------------------------|
| Número da ocorrência          | Texto               | Número da ocorrência                                        | Alfanumérico              |
| Necropsista                   | Seleção<br>avançada | Informações sobre o necropsista                             |                           |
| Nome                          | Texto               | Nome do necropsista                                         |                           |
| CTF                           | Texto               | CTF do necropsista                                          |                           |
| Data de óbito                 | Data                | Data do óbito                                               | Formato <b>00/00/0000</b> |
| Data da necropsia             | Data                | Data da necropsia                                           | Formato <b>00/00/0000</b> |
| Espécie                       | Seleção<br>avançada | Informações sobre a espécie                                 |                           |
| Animal                        | Texto               | Nome genérico da espécie                                    |                           |
| Nome científico               | Texto               | Nome científico da espécie                                  |                           |
| ITIS URL                      | Texto               | Integração com a Integrated<br>Taxonomic Information System | Link externo              |
| Sexo                          | Seleção<br>simples  | Sexo do animal                                              |                           |
| Estágio de<br>desenvolvimento | Seleção<br>simples  | Estágio de desenvolvimento                                  |                           |
| Condição da morte             | Seleção<br>simples  | Condição da morte                                           |                           |
| Local da necropsia            | Texto               | Local da necropsia                                          |                           |

| Peso no momento da<br>necropsia      | Texto               | Peso do animal no momento da<br>necropsia em gramas | Numérico |
|--------------------------------------|---------------------|-----------------------------------------------------|----------|
| Tipo do peso                         | Seleção<br>simples  | Peso real ou estimado?                              |          |
| Condição da carcaça                  | Seleção<br>simples  | Condição da carcaça                                 |          |
| Necropsia imediata                   | Seleção<br>simples  | Necropsia imediata?                                 |          |
| Método de preservação<br>da carcaça  | Seleção<br>simples  | Método de preservação da carcaça                    |          |
| Escore corporal                      | Seleção<br>simples  | Escore corporal                                     |          |
| Cavidades corpórea                   | Seleção<br>simples  | Cavidades corpórea                                  |          |
| Sistema músculo<br>esquelético       | Seleção<br>simples  | Sistema músculo esquelético                         |          |
| Sistema respiratório                 | Seleção<br>simples  | Sistema respiratório                                |          |
| Sistema cardiovascular               | Seleção<br>simples  | Sistema cardiovascular                              |          |
| Aparato digestório                   | Seleção<br>simples  | Aparato digestório                                  |          |
| Sistema urinário                     | Seleção<br>simples  | Sistema urinário                                    |          |
| Sistema reprodutivo                  | Seleção<br>simples  | Sistema reprodutivo                                 |          |
| Sistema linfo-<br>hematopoiético     | Seleção<br>simples  | Sistema linfo-hematopoiético                        |          |
| Sistema endócrino                    | Seleção<br>simples  | Sistema endócrino                                   |          |
| Órgãos dos sentidos                  | Seleção<br>simples  | Órgãos dos sentidos                                 |          |
| Sistema nervoso central              | Seleção<br>simples  | Sistema nervoso central                             |          |
| Coleta conteúdo<br>gastrointestinal  | Seleção<br>simples  | Coleta de conteúdo<br>gastrointestinal?             |          |
| Triagem conteúdo<br>gastrointestinal | Seleção<br>simples  | Triagem de conteúdo<br>gastrointestinal?            |          |
| Presença de residuo<br>sólido        | Seleção<br>simples  | Identificada presença de residuo<br>sólido?         |          |
| Amostras para história<br>natural    | Lista de<br>seleção | Amostras para história natural?                     |          |
| Órgãos Coletados                     | Seleção<br>simples  | Foram coletados órgãos?                             |          |
| Quais órgãos                         | Texto               | Quais órgãos?                                       |          |

| Histórico descritivo<br>auxiliar da necropsia | Texto              | Histórico descritivo auxiliar da<br>necropsia |                                                |
|-----------------------------------------------|--------------------|-----------------------------------------------|------------------------------------------------|
| Exame externo                                 | Texto              | Detalhes sobre exame externo                  |                                                |
| Diagnóstico presuntivo                        | Texto              | Diagnóstico presuntivo                        |                                                |
| Interação antrópica                           | Painel             | Informações sobre interação<br>antrópica      |                                                |
| Interação antrópica                           | Seleção<br>simples | Tipo de interação antrópica                   |                                                |
| Grau de evidência                             | Seleção<br>simples | Grau de evidência de interação<br>antrópica   |                                                |
| Registro                                      | Seleção<br>cruzada | Associar com um Registro                      | Selecionar registro do<br>formulário PMP - REG |
| Observações gerais                            | Texto              | Observações relacionadas                      | Evitar abreviações e caixa alta                |
| Fotos                                         | Arquivo            | Fotos relacionadas                            | Arquivos de imagem                             |
| Documentos                                    | Arquivo            | Documentos relacionados                       | Qualquer formato de arquivo                    |

# 5.5.5 Resíduos Sólidos - RSOL

| Nome do campo                                               | Тіро                | Descrição                                                | Observações                                    |
|-------------------------------------------------------------|---------------------|----------------------------------------------------------|------------------------------------------------|
| Número da ocorrência                                        | Texto               | Número da ocorrência                                     | Alfanumérico                                   |
| Responsável técnico                                         | Seleção<br>avançada | Informações sobre o responsável<br>técnico               |                                                |
| Nome                                                        | Texto               | Nome do responsável                                      |                                                |
| CTF                                                         | Texto               | CTF do responsável                                       |                                                |
| Data do evento                                              | Data                | Data do evento                                           | Formato <b>00/00/0000</b>                      |
| Hora inicial do evento                                      | Hora                | Hora de início                                           | Formato <b>HH:MM</b>                           |
| Latitude                                                    | Texto               | Latitude                                                 | Formato - <b>00.00</b> ou - <b>00°00'00"</b>   |
| Longitude                                                   | Texto               | Longitude                                                | Formato - <b>00.00</b> ou - <b>00°00'00"</b>   |
| Tipo de monitoramento<br>no qual foi observado o<br>resíduo | Seleção<br>simples  | Tipo de monitoramento no qual<br>foi observado o resíduo |                                                |
| Quantidade de resíduos encontrados                          | Texto               | Quantidade de resíduos<br>encontrados                    | Numérico                                       |
| Descrição do tipo de<br>resíduos encontrados                | Texto               | Descrição do tipo de resíduos<br>encontrados             |                                                |
| Esforço diário                                              | Seleção<br>cruzada  | Associar com um Esforço Diário                           | Selecionar registro do<br>formulário PMP - ESF |
| Observações gerais                                          | Texto               | Observações relacionadas                                 | Evitar abreviações e caixa alta                |
| Fotos                                                       | Arquivo             | Fotos relacionadas                                       | Arquivos de imagem                             |

# 5.5.6 Reprodução de Quelônios - REPRO

| Nome do campo         | Тіро                | Descrição                                                   | Observações                                  |
|-----------------------|---------------------|-------------------------------------------------------------|----------------------------------------------|
| Número da ocorrência  | Texto               | Número da ocorrência                                        | Alfanumérico                                 |
| Responsável técnico   | Seleção<br>avançada | Informações sobre o responsável técnico                     |                                              |
| Nome                  | Texto               | Nome do responsável                                         |                                              |
| CTF                   | Texto               | CTF do responsável                                          |                                              |
| Data do evento        | Data                | Data do evento                                              | Formato <b>00/00/0000</b>                    |
| Hora do evento        | Hora                | Hora do evento                                              | Formato <b>HH:MM</b>                         |
| Latitude              | Texto               | Latitude                                                    | Formato - <b>00.00</b> ou - <b>00°00'00"</b> |
| Longitude             | Texto               | Longitude                                                   | Formato - <b>00.00</b> ou - <b>00°00'00"</b> |
| Tipo de ocorrência    | Seleção<br>simples  | Tipo de ocorrência                                          |                                              |
| Tipo de monitoramento | Seleção<br>simples  | Tipo de monitoramento                                       |                                              |
| Registro fotográfico  | Seleção<br>simples  | Houve registro fotográfico?                                 |                                              |
| UF - Município        | Seleção<br>avançada | UF e município                                              |                                              |
| Local                 | Texto               | Local                                                       |                                              |
| Espécie               | Seleção<br>avançada | Informações sobre a espécie                                 |                                              |
| Animal                | Texto               | Nome genérico da espécie                                    |                                              |
| Nome científico       | Texto               | Nome científico da espécie                                  |                                              |
| ITIS URL              | Texto               | Integração com a Integrated<br>Taxonomic Information System | Link externo                                 |
| Número do ninho       | Texto               | Número do ninho                                             |                                              |
| Histórico do ninho    | Seleção<br>simples  | Histórico do ninho                                          |                                              |
| Data da desova        | Texto               | Data da desova                                              | Formato <b>00/00/0000</b>                    |
| Situação da desova    | Seleção<br>simples  | Situação da desova                                          |                                              |
| Ovos transferidos     | Texto               | Quantidade de ovos transferidos                             | Numérico                                     |
| Ovos furados          | Texto               | Quantidade de ovos furados                                  | Numérico                                     |
| Ovos não viáveis      | Texto               | Quantidade de ovos não viáveis                              | Numérico                                     |

| Ovec pão celedidos      | Toyto              | Quantidada da avec não            | Numárico                                       |
|-------------------------|--------------------|-----------------------------------|------------------------------------------------|
|                         | TEXIO              | eclodidos                         | Numerico                                       |
| Tempo de transferência  | Seleção<br>simples | Tempo de transferência            |                                                |
| Data da abertura        | Data               | Data da abertura                  | Formato <b>00/00/0000</b>                      |
| Data da eclosão         | Data               | Data da eclosão                   | Formato <b>00/00/0000</b>                      |
| Tempo de incubação      | Hora               | Tempo de incubação                | Formato <b>HH:MM</b>                           |
| Número de vivos         |                    | Número de vivos                   | Numérico                                       |
| Número de natimortos    |                    | Número de natimortos              | Numérico                                       |
| Identificação           | Painel             | Informações sobre a identificação |                                                |
| Número da identificação | Texto              | Número da identificação           |                                                |
| Condição                | Seleção<br>simples | Condição da identificação         |                                                |
| Esforço diário          | Seleção<br>cruzada | Associar com um Esforço Diário    | Selecionar registro do<br>formulário PMP - ESF |
| Observações gerais      | Texto              | Observações relacionadas          | Evitar abreviações e caixa alta                |
| Fotos                   | Arquivo            | Fotos relacionadas                | Arquivos de imagem                             |
| Documentos              | Arquivo            | Documentos relacionados           | Qualquer formato de arquivo                    |

# 5.6 Projeto de Monitoramento de Ruídos - PMR

A seguir serão detalhados os formulários referentes ao PMR.

## 5.6.1 Registro - REG

O Registro é o formulário onde são fornecidas as informações gerais sobre o projeto.

| Nome do campo        | Тіро                | Descrição                                  | Observações                                     |
|----------------------|---------------------|--------------------------------------------|-------------------------------------------------|
| Número da ocorrência | Texto               | Número da ocorrência                       | Alfanumérico                                    |
| Responsável técnico  | Seleção<br>avançada | Informações sobre o responsável<br>técnico |                                                 |
| Nome                 | Texto               | Nome do responsável                        |                                                 |
| CTF                  | Texto               | CTF do responsável                         |                                                 |
| Empresa executora    | Texto               | Nome da empresa executora                  |                                                 |
| Resumo do projeto    | Texto               | Resumo do projeto                          |                                                 |
| Campanha             | Seleção<br>cruzada  | Associar com uma Campanha                  | Selecionar registro do<br>formulário PMR - CAMP |

| Observações gerais | Texto   | Observações relacionadas | Evitar abreviações e caixa alta |
|--------------------|---------|--------------------------|---------------------------------|
| Documentos         | Arquivo | Documentos relacionados  | Qualquer formato de arquivo     |

## 5.6.2 Campanha - CAMP

A Campanha corresponde a uma campanha de utilização do equipamento de medição. Um período, com coordenadas iniciais e finais e que deve estar relacionada a um Registro e a um Equipamento.

| Nome do campo            | Тіро               | Descrição                                   | Observações                                      |
|--------------------------|--------------------|---------------------------------------------|--------------------------------------------------|
| Número da ocorrência     | Texto              | Número da ocorrência                        | Alfanumérico                                     |
| Data inicial da campanha | Data               | Data de início da campanha                  | Formato <b>00/00/0000</b>                        |
| Data final da campanha   | Data               | Data de fim da campanha                     | Formato <b>00/00/0000</b>                        |
| Latitude inicial         | Texto              | Latitude do início da campanha              | Formato - <b>00.00</b> ou - <b>00º00'00"</b>     |
| Longitude inicial        | Texto              | Longitude do início da campanha             | Formato - <b>00.00</b> ou - <b>00º00'00"</b>     |
| Latitude final           | Texto              | Latitude do fim da campanha                 | Formato - <b>00.00</b> ou - <b>00º00'00"</b>     |
| Longitude final          | Texto              | Longitude do fim da campanha                | Formato - <b>00.00</b> ou - <b>00º00'00"</b>     |
| Duração da campanha      | Texto              | Duração da campanha em horas                | Numérico                                         |
| Tamanho do arquivo       | Texto              | Tamanho do arquivo de áudio<br>gerado em Gb | Numérico                                         |
| Resumo da campanha       | Texto              | Detalhes sobre a campanha                   |                                                  |
| Registro                 | Seleção<br>cruzada | Associar com um Registro                    | Selecionar registro do<br>formulário PMR – REG   |
| Equipamento              | Seleção<br>cruzada | Associar com um Equipamento                 | Selecionar registro do<br>formulário PMR – EQUIP |
| Evento                   | Seleção<br>cruzada | Associar com um Evento                      | Selecionar registro do<br>formulário PMR – EVENT |
| Observações gerais       | Texto              | Observações relacionadas                    | Evitar abreviações e caixa alta                  |

## 5.6.3 Evento – EVENT

Um Evento é qualquer fenômeno de interesse observado nos dados coletados. Este formulário contém informações sobre este evento e deve estar ligado à Campanha que gerou a obtenção dos dados.

| Nome do campo          | Тіро               | Descrição                                                                                             | Observações                                     |
|------------------------|--------------------|----------------------------------------------------------------------------------------------------|-------------------------------------------------|
| Número da ocorrência   | Texto              | Número da ocorrência                                                                                  | Alfanumérico                                    |
| Data inicial do evento | Data               | Data de início do evento                                                                              | Formato <b>00/00/0000</b>                       |
| Data final do evento   | Data               | Data de fim do evento                                                                                 | Formato <b>00/00/0000</b>                       |
| Duração do evento      | Texto              | Duração do evento em horas                                                                            | Numérico                                        |
| Tipo de análise        | Seleção<br>simples | Tipo do evento.<br>Geofonia: origem natural.<br>Biofonia: origem animal.<br>Antrópico: origem humana. |                                                 |
| Resumo do evento       | Texto              | Detalhes sobre o evento                                                                               |                                                 |
| Espectograma           | Arquivo            | Espectograma do evento                                                                                | Arquivo do espectograma                         |
| Campanha               | Seleção<br>cruzada | Associar com uma Campanha                                                                             | Selecionar registro do<br>formulário PMR – CAMP |
| Observações gerais     | Texto              | Observações relacionadas                                                                              | Evitar abreviações e caixa alta                 |
| Fotos                  | Arquivo            | Fotos relacionadas                                                                                    | Arquivos de imagem                              |
| Documentos             | Arquivo            | Documentos relacionados                                                                               | Qualquer formato de arquivo                     |

# 5.6.4 Equipamento - EQUIP

Este formulário apresenta informações sobre os equipamentos de coleta. O Equipamento deve estar relacionado às Campanha em que foi utilizado.

| Nome do campo                        | Тіро               | Descrição                                                     | Observações                                     |
|--------------------------------------|--------------------|---------------------------------------------------------------|-------------------------------------------------|
| Número da ocorrência                 | Texto              | Número da ocorrência                                          | Alfanumérico                                    |
| Tipo de fundeio                      | Seleção<br>simples | Tipo de fundeio, se fixo ou móvel                             |                                                 |
| Tempo total de uso do<br>equipamento | Texto              | Tempo total de uso do<br>equipamento em horas                 | Numérico                                        |
| Frequência mínima                    | Texto              | Frequência mínima que o<br>equipamento pode capturar em<br>Hz | Numérico                                        |
| Frequência máxima                    | Texto              | Frequência máxima que o<br>equipamento pode capturar em<br>Hz | Numérico                                        |
| Campanha                             | Seleção<br>cruzada | Associar com uma Campanha                                     | Selecionar registro do<br>formulário PMR – CAMP |
| Observações gerais                   | Texto              | Observações relacionadas                                      | Evitar abreviações e caixa alta                 |

# 5.7 Projeto de Controle da Poluição - PCP

A seguir serão detalhados os formulários referentes ao PCP.

## 5.7.1 Registro - REG

| Nome do campo                                            | Тіро                | Descrição                                                                                                    | Observações                                    |
|----------------------------------------------------------|---------------------|----------------------------------------------------------------------------------------------------|------------------------------------------------|
| Número da ocorrência                                     | Texto               | Número da ocorrência                                                                                               | Alfanumérico                                   |
| Responsável técnico                                      | Seleção<br>avançada | Informações sobre o responsável<br>técnico                                                                         |                                                |
| Nome                                                     | Texto               | Nome do responsável                                                                                                |                                                |
| CTF                                                      | Texto               | CTF do responsável                                                                                                 |                                                |
| Data de entrega                                          | Texto               | Data de entrega do projeto                                                                                         | Formato <b>00/00/0000</b>                      |
| Data de início                                           | Texto               | Data de início do projeto                                                                                          | Formato <b>00/00/0000</b>                      |
| Data de término                                          | Texto               | Data de término do projeto                                                                                         | Formato <b>00/00/0000</b>                      |
| Empresa responsável                                      | Texto               | Empresa responsável pelo projeto                                                                                   |                                                |
| Região                                                   | Painel              | Informações sobre a região                                                                                         |                                                |
| Número da região onde<br>se localiza o<br>empreendimento | Texto               | Número da região onde se<br>localiza o empreendimento<br>(Quadro 1 da Nota Técnica<br>CGPEG/DILIC/IBAMA n.º 01/11) | Numérico                                       |
| Resíduo                                                  | Seleção<br>cruzada  | Associar com um Resíduo                                                                                            | Selecionar registro do<br>formulário PCP - RES |
| Observações gerais                                       | Texto               | Observações relacionadas                                                                                           | Evitar abreviações e caixa alta                |
| Documentos                                               | Arquivo             | Documentos relacionados                                                                                            | Qualquer formato de arquivo                    |

## 5.7.2 Resíduo - RES

O formulário de resíduos apresenta todas as informações contidas na planilha do IBAMA. Para facilitar o preenchimento, foram adicionadas observações remetendo às tabelas da planilha de onde as informações podem ser extraídas.

Na tela de exibição do Registro relativo ao projeto do PCP, é exibida de forma consolidada uma listagem de todos os resíduos relacionados ao projeto.

| Nome do campo        | Тіро  | Descrição            | Observações  |
|----------------------|-------|----------------------|--------------|
| Número da ocorrência | Texto | Número da ocorrência | Alfanumérico |

| Tipo de resíduo                                                           | Seleção<br>simples | Tipo de resíduo                                                                                |                                                |
|---------------------------------------------------------------------------|--------------------|------------------------------------------------------------------------------------------------|------------------------------------------------|
| Outros resíduos                                                           | Texto              | Nome do resíduo, se não houver<br>na caixa de seleção anterior                                 |                                                |
| Meta de redução de geraç                                                  | ão de resíduc      | <b>os</b> [Planilha PCP - Tabela 1]                                                            | 1                                              |
| Quantitativo relativo<br>anterior de referência                           | Texto              | Quantitativo relativo anterior de referência em g / homem.dia                                  | Numérico                                       |
| Meta para o tipo de<br>resíduo                                            | Texto              | Meta para o tipo de resíduo em g<br>/ homem.dia                                                | Numérico                                       |
| Metas de disposição final                                                 | [Planilha PCF      | P - Tabela 2]                                                                                  | 1                                              |
| Disposição final                                                          | Painel             | Informações sobre a disposição<br>final                                                        |                                                |
| Tipo de disposição final                                                  | Seleção<br>simples | Código da disposição final. De DF-<br>11 a DF-15, preencher com o<br>nome da disposição final. |                                                |
| Quantitativo relativo no<br>final do empreendimento<br>anterior na região | Texto              | Quantitativo relativo no final do<br>empreendimento anterior na<br>região, em %                | Numérico                                       |
| Meta para este<br>empreendimento                                          | Texto              | Meta para este empreendimento,<br>em %                                                         | Numérico                                       |
| Transporte terrestre [Plani                                               | lha PCP - Tal      | pela 4 - Quadro 2]                                                                             | ·                                              |
| Trajeto mais frequente                                                    | Texto              | Quilometragem do trajeto mais<br>frequente                                                     | Numérico                                       |
| Número de viagens                                                         | Texto              | Número de viagens do trajeto<br>mais frequente                                                 | Numérico                                       |
| Estado                                                                    | Painel             | Seleção do estado                                                                              |                                                |
| Estado                                                                    | Seleção<br>simples | Estado do trajeto mais frequente                                                               |                                                |
| Maior trajeto utilizado                                                   | Texto              | Quilometragem do maior trajeto<br>utilizado                                                    | Numérico                                       |
| Número de viagens                                                         | Texto              | Número de viagens do maior<br>trajeto utilizado                                                | Numérico                                       |
| Estado                                                                    | Painel             | Seleção do estado                                                                              |                                                |
| Estado                                                                    | Seleção<br>simples | Estado do maior trajeto utilizado                                                              |                                                |
| Menor trajeto utilizado                                                   | Texto              | Quilometragem do menor trajeto<br>utilizado                                                    | Numérico                                       |
| Número de viagens                                                         | Texto              | Número de viagens do menor<br>trajeto utilizado                                                | Numérico                                       |
| Estado                                                                    | Painel             | Seleção do estado                                                                              |                                                |
| Estado                                                                    | Seleção<br>simples | Estado do menor trajeto utilizado                                                              |                                                |
| Quantitativos de resíduos                                                 | gerados e de       | sembarcados [Planilha PCP - Tabela                                                             | 6]                                             |
| Embarcação                                                                | Seleção<br>cruzada | Associar com uma Embarcação                                                                    | Selecionar registro do<br>formulário PCP - EMB |

| Quantitativo absoluto                                              | Texto              | Quantitativo absoluto da<br>embarcação selecionada em Kg                                       | Numérico                                       |
|--------------------------------------------------------------------|--------------------|------------------------------------------------------------------------------------------------|------------------------------------------------|
| Quantitativo absoluto<br>das embarcações<br>assistentes e de apoio | Texto              | Quantitativo absoluto das<br>embarcações assistentes e de<br>apoio em Kg                       | Numérico                                       |
| Disposição final e armazer                                         | namento tem        | <b>porário</b> [Planilha PCP - Tabela 7]                                                       |                                                |
| Armazenamento<br>temporário<br>remanescente                        | Texto              | Armazenamento temporário<br>remanescente em Kg                                                 | Numérico                                       |
| Disposição final                                                   | Painel             | Informações sobre a disposição<br>final                                                        |                                                |
| Tipo de disposição final                                           | Seleção<br>simples | Código da disposição final. De DF-<br>11 a DF-15, preencher com o<br>nome da disposição final. |                                                |
| Quantitativo absoluto<br>destinado                                 | Texto              | Quantitativo absoluto destinado<br>em Kg                                                       | Numérico                                       |
| Registro                                                           | Seleção<br>cruzada | Associar com um Registro                                                                       | Selecionar registro do<br>formulário PCP - REG |
| Observações gerais                                                 | Texto              | Observações relacionadas                                                                       | Evitar abreviações e caixa alta                |
| Documentos                                                         | Arquivo            | Documentos relacionados                                                                        | Qualquer formato de arquivo                    |

# 5.7.3 Embarcação – EMB

Este formulário guarda os dados das embarcações envolvidas no projeto.

| Nome do campo                                          | Тіро               | Descrição                                                                           | Observações  |  |
|--------------------------------------------------------|--------------------|-------------------------------------------------------------------------------------|--------------|--|
| Número da ocorrência                                   | Texto              | Número da ocorrência                                                                | Alfanumérico |  |
| Embarcação [Planilha PCF                               | • - Tabela 3]      |                                                                                     |              |  |
| Nome da embarcação                                     | Texto              | Nome da embarcação                                                                  |              |  |
| Função da embarcação                                   | Seleção<br>simples | Função da embarcação                                                                |              |  |
| Número de<br>trabalhadores                             | Texto              | Número de trabalhadores na<br>embarcação                                            | Numérico     |  |
| Número de dias de<br>geração de resíduos               | Texto              | Número de dias de geração de resíduos                                               | Numérico     |  |
| Tipo de cabo sísmico<br>utilizado                      | Texto              | Tipo de cabo sísmico utilizado                                                      |              |  |
| Descarte no mar [Planilha PCP - Tabela 8]              |                    |                                                                                     |              |  |
| Efluentes sanitários e<br>águas servidas<br>descartado | Texto              | Volume de efluentes sanitários e<br>águas servidas descartados em<br>m <sup>3</sup> | Numérico     |  |

| Efluentes oleosos<br>descartado | Texto              | Volume de efluentes oleosos<br>descartado em m <sup>3</sup>    | Numérico                                       |
|---------------------------------|--------------------|----------------------------------------------------------------|------------------------------------------------|
| Resíduo alimentar<br>descartado | Texto              | Quantidade de resíduo alimentar<br>descartado em g / homem.dia | Numérico                                       |
| Resíduo                         | Seleção<br>cruzada | Associar com um Resíduo                                        | Selecionar registro do<br>formulário PCP - RES |
| Observações gerais              | Texto              | Observações relacionadas                                       | Evitar abreviações e caixa alta                |

#### 5.7.4 Local - LOC

Este formulário guarda os dados de todos os locais de desembarque do projeto. As informações a serem inseridas neste formulário são aquelas presentes na Tabela 4 da Planilha do PCP.

| Nome do campo                      | Тіро                | Descrição                                  | Observações                     |
|------------------------------------|---------------------|--------------------------------------------|---------------------------------|
| Número da ocorrência               | Texto               | Número da ocorrência                       | Alfanumérico                    |
| Nome do local                      | Texto               | Nome do local                              |                                 |
| Licença ambiental                  | Seleção<br>simples  | Possui licença ambiental?                  |                                 |
| Plano de gerenciamento de resíduos | Seleção<br>simples  | Possui plano de gerenciamento de resíduos? |                                 |
| UF - Município                     | Seleção<br>avançada | UF e município                             |                                 |
| Observações gerais                 | Texto               | Observações relacionadas                   | Evitar abreviações e caixa alta |

# 5.7.5 Empresa – EMP

Este formulário guarda os dados de todas as empresas envolvidas no projeto. As informações a serem inseridas neste formulário são aquelas presentes na Tabela 5 da Planilha do PCP.

| Nome do campo              | Тіро  | Descrição                 | Observações                       |
|----------------------------|-------|---------------------------|-----------------------------------|
| Número da ocorrência       | Texto | Número da ocorrência      | Alfanumérico                      |
| Nome da empresa            | Texto | Nome da empresa           |                                   |
| Número do CNPJ             | Texto | Número do CNPJ da empresa | Formato <b>00.000.000/0000-00</b> |
| Nome do órgão<br>ambiental | Texto | Nome do órgão ambiental   |                                   |

| Estado                                            | Seleção<br>simples  | Estado do órgão ambiental                                                                                    |                                 |
|---------------------------------------------------|---------------------|----------------------------------------------------------------------------------------------------|---------------------------------|
| Data de emissão da<br>licença ambiental           | Data                | Data de emissão da licença<br>ambiental                                                                      | Formato <b>00/00/0000</b>       |
| Validade da licença<br>ambiental                  | Data                | Data de validade da licença<br>ambiental                                                                     | Formato <b>00/00/0000</b>       |
| Número da licença /<br>autorização                | Texto               | Número da licença ambiental ou<br>autorização                                                                |                                 |
| Número do protocolo de<br>renovação               | Texto               | Número do protocolo de<br>renovação                                                                          |                                 |
| Atividade licenciada pelo<br>transporte terrestre | Lista de<br>seleção | Atividades licenciadas pelo<br>transporte terrestre                                                          |                                 |
| Atividade licenciada pela<br>disposição final     | Lista de<br>seleção | Atividades licenciadas pela<br>disposição final. De DF-11 a DF-<br>15, preencher com o nome da<br>disposição |                                 |
| Observações gerais                                | Texto               | Observações relacionadas                                                                                     | Evitar abreviações e caixa alta |